# ZeGuten for Gutenberg Plugin Documentation

### Updated on 15.04.2020

### Version 1.0.7

- 1. <u>Overview</u>
- 2. ZeGuten Installation
- 3. <u>Getting Started</u>
  - 3.1. <u>Section Block</u>
  - 3.2. Posts Block
  - 3.3. Banner Block
  - 3.4. Advanced Map Block
  - 3.5. <u>Countdown Timer Block</u>
  - 3.6. <u>Icon List Block</u>
  - 3.7. <u>Heading Block</u>
  - 3.8. <u>Progress Bar Block</u>
  - 3.9. <u>Circle Progress Block</u>
  - 3.10. <u>Blurbs Block</u>
  - 3.11. Image Comparison Block
  - 3.12. <u>Carousel Block</u>
  - 3.13. Pricing Table Block
  - 3.14. <u>Animated box Block</u>
- 4. <u>Changelog</u>

### <u>Overview</u>

**ZeGuten** plugin is a must—have ultra—fast and multipurpose tool, perfect for adding blocks with various functionality to any page built with Gutenberg.

It allows to use the blocks for building pages, such as:

- Countdown timer;
- Progress bar;
- Circle progress;
- Icon list;
- Advanced map;
- Blurbs;
- Posts;
- Heading;
- Banner;
- Section;
- Image comparison.

**ZeGuten** plugin for Gutenberg provides users with the ability to build a completely flexible and SEO-optimized page template without writing a line of code.

All the blocks of **ZeGuten** plugin have a dozen options and are easy-to-customize. The options are located in the right sidebar of the Gutenberg editor.

The key feature of this plugin is its responsiveness and multifunctionality, that allows creating a block and customizing it in a few minutes.

**ZeGuten** plugin also gives an opportunity to switch between a few different layouts in order to make a completely new page design.

With **ZeGuten** the website building process becomes much easier, faster and the blocks become easy to implement, manage and customize.

Keep reading this documentation to learn more about the plugin's installation and the way to use it: add blocks, design them and fill them up with your own content.

# ZeGuten Installation

From this block, you can learn how to install **ZeGuten** plugin using the WordPress Dashboard.

- First, make sure that you've installed and activated the **Gutenberg** page builder plugin before proceeding to **ZeGuten** installation. If you have problems installing **Gutenberg** plugin feel free to read the detailed Gutenberg documentation.
- 2. Log in to WordPress Dashboard using your login credentials and navigate to the **Plugins** tab in the left column.

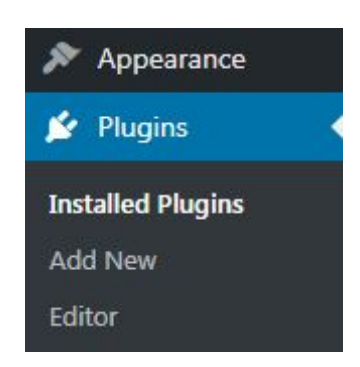

 Click on the Add new button to upload ZeGuten plugin from your hard drive.

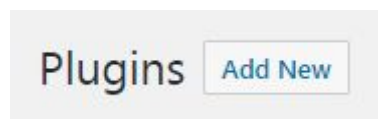

4. Click the **Upload** button, which can be found at the top of the **Plugins** page. Browse the path to **ZeGuten.zip** plugin package and start the installation process.

| Choose File ze-guten.zip | Install Now |
|--------------------------|-------------|

- 5. When ZeGuten plugin is uploaded and installed you'll need to activate it. Navigate to **Plugins** tab and locate **ZeGuten** plugin in the list of installed plugins. Click on **Activate** link under **ZeGuten**. As a result the plugin will become active.
  - ZeGuten for Gutenberg Activate Delete

## **Getting Started**

From this block, you can learn how to add **ZeGuten** blocks to the Gutenberg editor area and customize them for further use.

- First, let's open the page where you want to add **ZeGuten** blocks using Gutenberg native WordPress editor.
- 2. Add a new block to the page by clicking on the "+" icon.

# **Simple Page**

- ➔ Start writing or type / to choose a block
- 3. Click on **ZeGuten** tab.

# Simple Page

€ Start writing or type / to choose a block

| Search for a block |   |
|--------------------|---|
| Most Used          | ~ |
| Common Blocks      | ~ |
| Formatting         | ~ |
| Layout Elements    | ~ |
| Widgets            | ~ |
| Embeds             | ~ |
| ZeGuten Ze         | ~ |

4. After clicking on the tab, you can see the list of **ZeGuten** blocks to choose from.

# Simple Page

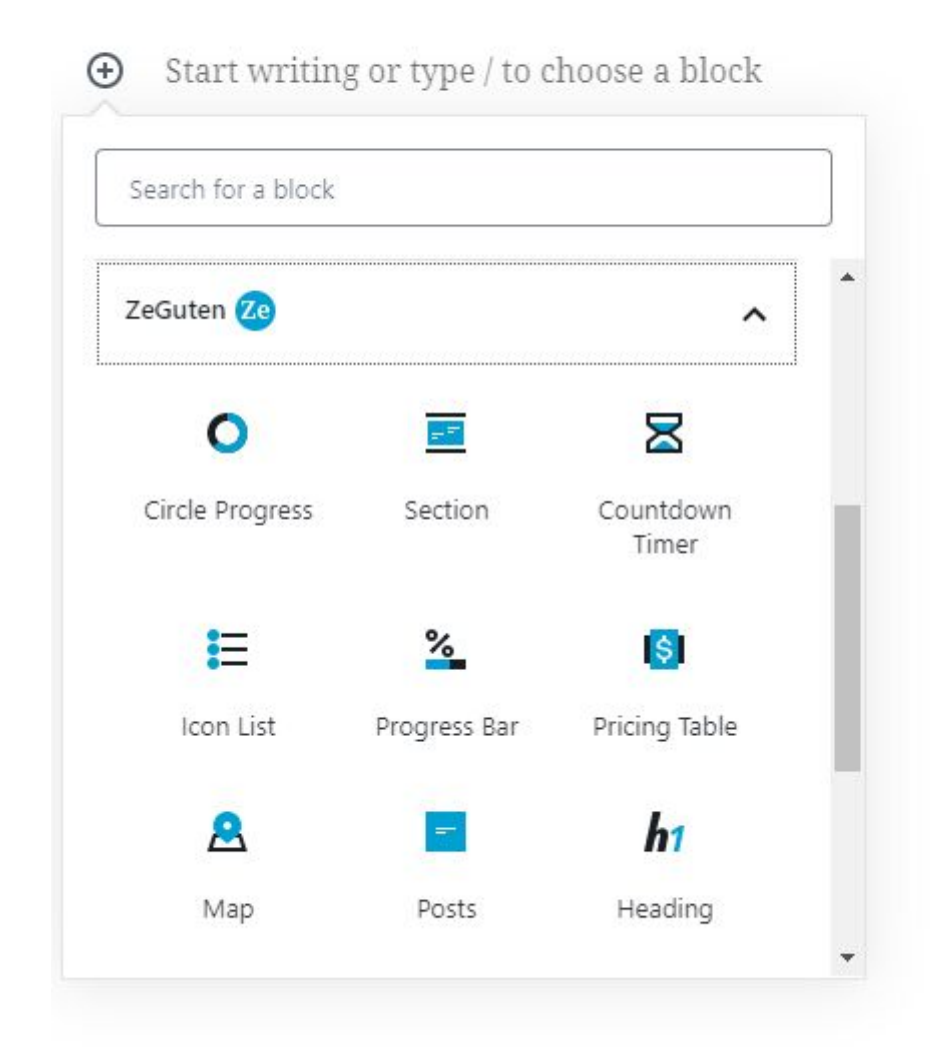

# 3.1. Section Block

In this block, you can put a few extra blocks inside it, and use it as a container. You can edit the content of the section block with **ZeGuten** plugin.

### General settings

| olumns                                                                           |                 |
|----------------------------------------------------------------------------------|-----------------|
| Joiumns                                                                          |                 |
|                                                                                  | 2               |
| Column Gap                                                                       |                 |
| Default <mark>(</mark> 10px)                                                     | ~               |
| Vote: The individual Column G<br>nanaged from Column Setting:<br>Padding Content | ap can be<br>5. |
|                                                                                  | px %            |
|                                                                                  |                 |
| Top Left Bottom                                                                  | Right           |
| Top Left Bottom                                                                  | px 96           |
| leight VH                                                                        | Reset           |
| Content Position                                                                 |                 |
|                                                                                  |                 |
| Select                                                                           | ~               |
| Select<br>Enable Custom Conta<br>Border Style                                    | ✓<br>iner Width |

• **Columns** – here you can set the number of columns in your section.

- **Column Gap** choose between the six gap variants.
- **Padding Content** here you can set the padding value for each side of your block in pixels or percents, for desktop, tablet or mobile phone.
- **Margin Content** here you can set the margin value for each side of your block in pixels or percents, for desktop, tablet or mobile phone.
- **Height VH** block height which is set in VH units.
- Content Position choose between the start, center and bottom positions for your content.
- Enable Custom Container Width once enabling this option, you become able to set the Container Max Width and Container Gap.
- Border Style choose one of the five border styles. Set the Border Width and Border Radius for each side of your block in pixels or percents, for desktop, tablet or mobile phone.

| ^ |
|---|
|   |
| 0 |
|   |
| ~ |
|   |
|   |
|   |

### Background

- **Background Color** select the color and opacity for your section block.
- **Text Color** choose the color and opacity for your text.

- Select Gradient Type pick one of the eight gradient types and set the Gradient Fill colors and Range value.
- Background Image select the background image. Set its Position, Attachment, Repeat, and Size.
- **Background Video** select a video as a background.

Shapes

| Shapes  |                       | ^ |
|---------|-----------------------|---|
|         | Custom Figure         |   |
| Backgro | ound Shapes           |   |
|         | Set background shapes |   |
|         |                       |   |

- Custom Figure here you can make your background shaped by setting the x1-x4 and y1-y4 values.
- **Background Shapes** set this option for background, choose the **Opacity** value and **Repeat** and **Position** options.

Advanced

| Tag                      |   |
|--------------------------|---|
| Section                  | ~ |
| Additional CSS Class(es) |   |

- **Tag** choose where you want your block to be displayed.
- Additional CSS Class(es) here you may set extra CSS class for the block.

## 3.2. Posts Block

In this block, you can display a list of your most recent posts.

Layout options

| Layou | t Opti |  | ^ |  |
|-------|--------|--|---|--|
|       |        |  | = |  |

 Layout options – here you can choose between one of the four blog layouts: post grid, list, uneven list, and masonry list.

Post Settings

| Post by IDs                     |   |
|---------------------------------|---|
|                                 |   |
| Comma-separated IDs             |   |
| Order By                        |   |
| Date                            | ~ |
|                                 |   |
| Order                           |   |
| Order<br>Descending             | ~ |
| Order<br>Descending<br>Category | ~ |

• **Post by IDs** – set the ID of your posts, which you want to showcase.

- Order By here you can set the type of ordering your posts: by date, title or random.
- **Order** choose between descending and ascending types of ordering.
- **Category** showcase the posts, which relate to the current category.
- **Number of items** set the number of posts, you want to showcase.

| Column | s 2 Reset             |
|--------|-----------------------|
| •      | Display Post Divider  |
| ۲      | Display Post Date     |
| ۲      | Display Post Category |
| •      | Display Post Tag      |
| ۲      | Display Post Excerpt  |
| •      | Display Post Author   |
| •      | Display Comment Count |

- **Columns** decide on the number of columns for your posts.
- Display Post Divider choose whether you want your posts to be devived one from another.
- Display Post Date enable the date showcasing and select an icon, which will be located before the date, set an icon size.
- Display Post Category enable this tool to show the category of your posts and set the category view.
- Display Post Tag here you can set a prefix for each post, choose and icon for the tag, and its size.
- Display Post Excerpt showcase a short description of the post, set the number of words for excerpts.

- Display Post Author choose whether you want to display the post author and set icon and its size, if yes.
- Display Comment Count enable to showcase the number of comments and set icon and its size.

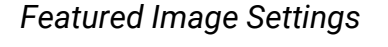

| Featured Image Settings | ^          |
|-------------------------|------------|
| Display Featured        | Image      |
| Image Sizes             |            |
| Ze Guten Blog Image (   | 700x525) 🗸 |
| Padding                 |            |
| ₽.0                     | px %       |
| Top Left Botto          | m Right    |
| Margin                  |            |
| ₽.00                    | px %       |
| Top Left Botto          | m Right    |
| Border Style            |            |
| None                    | ~          |

- Display Featured Image an option, which allows to display a featured image for the post and customize it.
- Image Sizes select the needed size for your image from the list.
- **Padding** here you can set the padding value for each side of the image in pixels or percents, for desktop, tablet or mobile phone.
- **Margin** here you can set the margin value for each side of the image in pixels or percents, for desktop, tablet or mobile phone.
- Border Style choose one of the five border styles. Set the Border Width and Border Radius for each side of your block in pixels or percents, for desktop, tablet or mobile phone.
- $\circ$  **Border Color** pick the proper color for the border.

#### Read more Settings

| ~     |
|-------|
| ~     |
|       |
|       |
| ~     |
|       |
|       |
| x 96  |
| Right |
|       |
| x 96  |
|       |
| Right |
|       |
| ~     |
|       |

- Read More View decide whether you want this text to be a button or a simple text.
- **Read More Width** choose inline or block position.
- $\circ$  **Order** set an order for the button.
- Padding here you can set the padding value for each side of the button in pixels or percents, for desktop, tablet or mobile phone.
- Margin here you can set the margin value for each side of the button in pixels or percents, for desktop, tablet or mobile phone.
- Border Style choose one of the five border styles. Set the Border Width and Border Radius for each side of your block in pixels or percents, for desktop, tablet or mobile phone.

- **Border Color** pick the proper color for the border.
- **Customize Read More Link** here you can place your own custom text for the button; select an icon and set an icon size.

### Typography Settings

| Typography  | ^   |
|-------------|-----|
| Post Title  |     |
| Typography  | 5 8 |
| Post Button |     |
| Typography  | 5 4 |
| Post Meta   |     |
| Categories  | 5 4 |
| Tags        | 5 4 |
| Author      | 5 4 |
| Date        | 5 4 |
| Excerpt     | 54  |
| Comments    | 5 4 |

- Post Title here you can do all the necessary changes according to your title text.
- **Post Button** set the settings related to the button text.
- Post Meta here you are able to set the typography for all the meta text areas.

#### Typography

| Тад             |          |
|-----------------|----------|
| H2              | ~        |
| Font Size       | px em vw |
| A —•—           | Reset    |
| Font Family     |          |
| Font Weight     |          |
| 100             | ~        |
| Font Style      |          |
| Inherit         | ~        |
| Text Transform  |          |
| None            | ~        |
| Text Decoration |          |
| Inherit         | ~        |
| Line Height     | px em vw |
| A —•            | Reset    |
|                 | px em vw |
| A –•            | Reset    |

- **Tag** here you can choose the value of your text tag.
- **Font Size** here you can set the font size for your text in pixels, em or viewport width, for desktop, tablet or mobile phone.
- **Font Weight** select the font weight for text.
- **Font Style** pick the inherit or italic font style.
- Text Transform select whether you want your text to be upper or lowercase.

- **Text Decoration** here you can underline your text.
- **Line Height** here you can set the line height for your text in pixels, em or viewport width, for desktop, tablet or mobile phone.
- **Letter Spacing** here you can set the letter spacing for your text in pixels, em or viewport width, for desktop, tablet or mobile phone.

#### Spacing

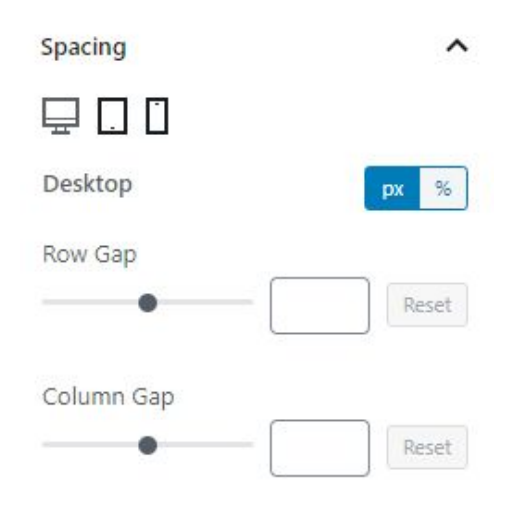

- Row Gap here you can set the row gap value in pixels, em or viewport width, for desktop, tablet or mobile phone.
- **Column Gap** here you can set the column gap value in pixels, em or viewport width, for desktop, tablet or mobile phone.

Background scheme

| Background Scheme     | ^ |
|-----------------------|---|
| General Item Bg Color | • |
| Border Style          |   |
| None                  | ~ |
| Post Image Bg         | • |

- **General Item Bg Color** set the color and opacity for the background of each post.
- Border Style choose one of the five border styles. Set the Border Width and Border Radius for each side of your block in pixels or percents, for desktop, tablet or mobile phone.
- $\circ$  **Border Color** pick the proper color for the border.
- **Post Image Bg** set the background and opacity for the post image.

Advanced

| Advanced                               | ^ |
|----------------------------------------|---|
| Additional CSS Class(es)               |   |
| Separate multiple classes with spaces. |   |

• Additional CSS Class(es) – here you may set extra CSS class for the block.

# 3.3. Banner Block

In this block, you can set all the options according to **ZeGuten** banner block.

General settings

| General Settings | ^ |
|------------------|---|
|                  |   |
| Ø Select Image   |   |
| Layouts          |   |
| Lily             | ~ |

- Select image upload a banner main image from your library or desktop.
- Layouts choose one of the six custom layouts.

#### Buttons settings

| Buttons Settings |   | ^     |
|------------------|---|-------|
| Count            | 1 | Reset |
| Position         |   |       |
| Center           |   | ~     |

- **Count** set the number of buttons, which will be located on your banner.
- Position here you can decide whether you want them to be on the left, right or at the center of your banner.

#### Buttons #number

This option appears, when you place at least one button on the banner.

|         | ·           |          |     | ~ |
|---------|-------------|----------|-----|---|
| ink     |             |          |     |   |
| Paste U | JRL or type | e to sea | rch |   |
|         |             |          |     |   |
|         |             |          |     |   |
|         |             |          |     |   |
| Padding | Button      |          |     |   |
| Padding | Button      |          |     |   |

- **Link** place here the link, which will be opened once clicking on the button.
- **Padding Button** set the paddings for each side of the button.

| Icon in Button   |   |
|------------------|---|
| Hide             | ~ |
| Border Style     |   |
| None             | ~ |
| Button Color     | • |
| Background Color | • |

- $\circ$  **Icon in Button** show or hide the button icon.
- Border Style choose one of the five border styles. Set the Border Width and Border Radius for each side of your block in pixels or percents, for desktop, tablet or mobile phone.
- **Border Color** pick the proper color for the border.
- $\circ$  Hover Border Color choose the proper color for the hover of the border.
- $\circ$  **Button Color** set the color for the text inside the button.
- **Button Color Hover** choose the proper color for the hover of the bottom.
- Background Color here you can set the main background color of your button.
- Hover Background Color choose the proper color for the hover of the background.

#### Typography

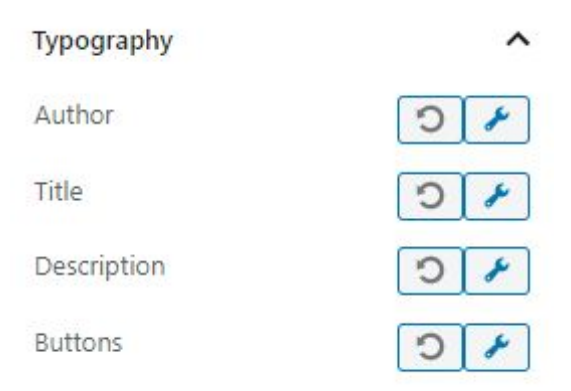

- $\circ$  **Author** pick the proper typography for the author's text.
- **Title** select the font settings for the title.
- $\circ$  **Description** set the options for the description text.
- **Buttons** here you can pick the font for the button text.

Typography for each option

| Тад             |          |
|-----------------|----------|
| H2              | ~        |
| Eont Size       | px em vw |
| A               | Reset    |
| Font Family     |          |
|                 |          |
| Font Weight     |          |
| 100             | ~        |
| Font Style      |          |
| Inherit         | ~        |
| Text Transform  |          |
| None            | ~        |
| Text Decoration |          |
| Inherit         | ~        |
|                 | px em vw |
| A —•            | Reset    |
|                 | px em vw |
| A –•            | Reset    |

- **Tag** here you can choose the value of your text tag.
- **Font Size** here you can set the font size for your text in pixels, em or viewport width, for desktop, tablet or mobile phone.

- **Font Weight** select the font weight for text.
- **Font Style** pick the inherit or italic font style.
- Text Transform select whether you want your text to be upper or lowercase.
- **Text Decoration** here you can underline your text.
- **Line Height** here you can set the line height for your text in pixels, em or viewport width, for desktop, tablet or mobile phone.
- **Letter Spacing** here you can set the letter spacing for your text in pixels, em or viewport width, for desktop, tablet or mobile phone.

| Color                   | ^ |
|-------------------------|---|
| Author block Color      |   |
| Title block Color       |   |
| Description block Color |   |

- Author block Color set the color for the author block text.
- **Title block Color** set the color for the author block text.
- **Description block Color** set the color for the author block text.

**Overlay Settings** 

Color

| Overlay Settings      | ^     |
|-----------------------|-------|
| Overlay Color         | •     |
| Overlay Opacity       | Reset |
| Overlay Hover Opacity | Reset |

- Overlay Color set the overlay color, which will be displayed above your banner.
- **Overlay Opacity** choose the overlay opacity value.
- **Overlay Hover Opacity** here you can set the overlay hover's opacity value.

Advanced

• Additional CSS Class(es) – here you may set extra CSS class for the block.

# 3.4. Advanced Map Block

In this block, you can set all the options according to **ZeGuten** map block.

### **General Settings**

| Google Map API Key                                                     |                                    |
|------------------------------------------------------------------------|------------------------------------|
| AlzaSyArCPW-2r2PkF5                                                    | hdhgGNuoSFp                        |
| Address                                                                |                                    |
| Big Ban, London, Unite                                                 | d Kingdom                          |
| Connect the <u>Geocoding</u><br>Google account to use tl<br>correctly. | <u>API</u> in your<br>his function |
| Google Map Y (LATITUD                                                  | E)                                 |
| Google Map X (LONGITU                                                  | JDE)<br>-0.12                      |
| Zoom Level                                                             |                                    |
| •                                                                      | 5                                  |
| ₽0                                                                     |                                    |
| Desktop                                                                |                                    |
| Height ( px )                                                          |                                    |
| •                                                                      | 250                                |

- Google Map API Key here you have to enter your key unless the map won't work.
- **Address** write down the address, which you want to showcase.

- **Google Map Y (LATITUDE)** move the position of tour map along the Y-axis.
- Google Map X (LONGITUDE) move the position of tour map along the X-axis.
- **Zoom Level** set the zoom value.

Elements

 Height (px) – here you can set the high in pixels, for your map block, and explore how it will look on different devices.

| Eler                                                                                                    | ments                           | ^ |
|----------------------------------------------------------------------------------------------------|---------------------------------|---|
|                                                                                                    | Fullcreen Button                |   |
|                                                                                                    | Zoom Buttons                    |   |
|                                                                                                    | Logo Google                     |   |
|                                                                                                    | Top Buttons ( Map / Satellite ) |   |
|                                                                                                    | Text Block                      |   |
| <ul> <li>Image: A start of the start of the start of</li></ul> | Marker                          |   |

- **Fullscreen Button** set the special button to enable or disable full screen.
- **Zoom Buttons** add the "+" and "-" buttons to zoom in and out.
- Logo Google enable or disable Google logo.
- Top Buttons (Map / Satellite) add the ability to switch between map and satellite layouts.
- **Text Block** enable or disable the block with text.
- Marker add the pin to mark your location.

### Text Block

| Text Block                                     | ^                |
|------------------------------------------------|------------------|
| Content Type                                   |                  |
| Block                                          | ~                |
| Content Position                               |                  |
| Center                                         | ~                |
| Content Align                                  |                  |
| Left                                           | *                |
| Typography<br>Text Block Typography            | <b>)</b> /       |
| Text Color                                     |                  |
| Custom Colo<br>Background Color                | O <u>r</u> Clear |
| $\bigcirc \bigcirc \bigcirc \bigcirc \bigcirc$ | 0                |
| Custom Cold                                    | Of Clear         |
| Padding Content                                | рх %             |
| Top Right Bottom                               | Left             |
| Margin Content                                 | px %             |
| Top Right Bottom                               | Left             |
| Box Shadow                                     |                  |

• **Content Type** –switch between the column and block content types.

- **Content Position** here you can set the position of the content in your block.
- **Content Align** set the alignment for the each element of your block.
- **Typography** make all the necessary settings according to the font style of your text elements.
- $\circ$  **Text Color** set the color of your text.
- $\circ$  **Background Color** set the background color for the text area.
- Padding Content here you can set the padding value for each side of the block in pixels or percents.
- Margin Content here you can set the margin value for each side of the button in pixels or percents.
- **Box Shadow** enable or disable the box shadow.

Style

| Style                        | ^                  |
|------------------------------|--------------------|
| Layouts                      |                    |
| Standard                     | ~                  |
| Box Shadov                   | N                  |
| Padding Conter               | px %               |
| Top Rig                      | ght Bottom Left    |
| Background Col               | or                 |
| $\bigcirc \bigcirc \bigcirc$ |                    |
|                              | Custom Color Clear |

- Layouts choose between the six layouts of the block.
- $\circ$  **Box Shadow** enable or disable the box shadow.

- **Padding** here you can set the padding value for each side of the block in pixels or percents, for desktop, tablet or mobile phone.
- $\circ$  **Background Color** set the background color for the text area.

Advanced

| Advanced                              | ^  |
|---------------------------------------|----|
| Additional CSS Class(es)              |    |
| Separate multiple classes with space. | s. |

• Additional CSS Class(es) – here you may set extra CSS class for the block.

### 3.5. Countdown Timer Block

In this block, you can set all the options according to **ZeGuten** countdown timer block.

**General Settings** 

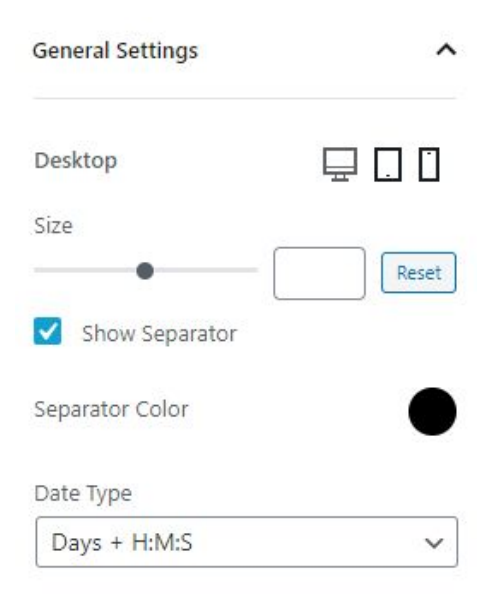

- $\circ$  Size set the size of the block.
- Show Separator enable or disable separator.
- Separator Color set the separator color and its opacity.
- **Date Type** choose one of two date types.

Value Settings

| Value Settings         | ^     |
|------------------------|-------|
| Font Setting           | 2 4   |
| Padding Content        |       |
| ⊒ □ □                  | px %  |
| Top Left Bottom        | Right |
| Margin Content         |       |
| ⊒ □ □                  | px %  |
| Top Left Bottom        | Right |
| Border Width           |       |
| Border Style           |       |
| None                   | ~     |
| -                      |       |
| Value Color            | •     |
| Value Background Color |       |

- Font Settings make all the necessary settings according to the font style of your text elements.
- Padding Content here you can set the padding value for each side of your block in pixels or percents, for desktop, tablet or mobile phone.
- Margin Content here you can set the margin value for each side of your block in pixels or percents, for desktop, tablet or mobile phone.

- Border Style choose one of the five border styles. Set the Border Width and Border Radius for each side of your block in pixels or percents, for desktop, tablet or mobile phone.
- **Border Color** pick the proper color for the border.
- Value Color select the color for value.
- **Value Background Color** pick the proper color for the value background.

| Label Settings     |        | ^     |
|--------------------|--------|-------|
| Show labels        |        |       |
| Font Setting       | -      | 0 🖌   |
| Padding Content    |        |       |
|                    |        | px %  |
| Top Left           | Bottom | Right |
| Margin Content     |        |       |
|                    |        | px %  |
| Top Left           | Bottom | Right |
| Border Style       |        |       |
| None               |        | ~     |
| Label Color        |        | •     |
| Background Label C | olor   | •     |

#### Label Settings

• Show labels – enable or disable labels.

- Font Setting make all the settings according to the labels typography.
- **Padding Content** here you can set the padding value for each side of your label in pixels or percents, for desktop, tablet or mobile phone.
- **Margin Content** here you can set the margin value for each side of your label in pixels or percents, for desktop, tablet or mobile phone.
- Border Style choose one of the five border styles. Set the Border Width and Border Radius for each side of your label in pixels or percents, for desktop, tablet or mobile phone.
- $\circ$  **Border Color** pick the proper color for the border.
- **Label Color** select the color for the label.
- **Background Label Color** pick the proper color for the label background.

Panel Settings

| Panel Settings                  | ^     |
|---------------------------------|-------|
| Background Color                | •     |
| Desktop Content Padding         | px %  |
| Top Left Bottom                 | Right |
|                                 | px %  |
| Top Left Bottom<br>Border Style | Right |
| None                            | ~     |

- **Background Color** pick the proper color for the panel background.
- **Desktop Content Padding** here you can set the padding value for each side of your panel in pixels or percents, for desktop, tablet or mobile phone.
- **Desktop Content Margin** here you can set the margin value for each side of your panel in pixels or percents, for desktop, tablet or mobile phone.

- Border Style choose one of the five border styles. Set the Border Width and Border Radius for each side of your panel in pixels or percents, for desktop, tablet or mobile phone.
- $\circ$  **Border Color** pick the proper color for the border.

| Block Settings      | ^ |
|---------------------|---|
| Background Color    | • |
| Background Image    |   |
| Set background imag | e |
| Border Style        |   |
| None                | ~ |

- **BackgroundColor** pick the proper color for the background.
- Background Image select the image for the block and set its Opacity.
- Border Style choose one of the five border styles. Set the Border Width and Border Radius for each side of your panel in pixels or percents, for desktop, tablet or mobile phone.
- $\circ$  **Border Color** pick the proper color for the border.

Advanced

| Advanced                               | ^ |
|----------------------------------------|---|
| Additional CSS Class(es)               |   |
| Separate multiple classes with spaces. |   |

• Additional CSS Class(es) – here you may set extra CSS class for the block.

## 3.6. Icon List Block

In this block, you can set all the options according to **ZeGuten** icon list block.

Count

| Count           |     | ^     |
|-----------------|-----|-------|
| Number of Items |     |       |
| •               | - 1 | Reset |

• **Number of items** – here you may set how many items you want to have on the list.

**General Settings** 

| General Settings           | ^     |
|----------------------------|-------|
| Space Between Items        |       |
|                            | Reset |
| Space Between Icon and Lal | bel   |
|                            |       |

- **Space Between Items** set the space value here.
- Space Between Icon and Label set the space value here.
- $\circ$  Align here you can set the alignment for the item.

| Items Text  |     |
|-------------|-----|
| Typography  | 5 4 |
| Color       | •   |
| Hover Color | •   |

- **Typography** make all the necessary settings according to the font style of your text elements.
- $\circ$  **Color** pick the proper color for the label.
- **Hover Color** choose the proper color for the hover of the label.

| Items Icon               |       |
|--------------------------|-------|
| Color                    | •     |
| Background Color         | •     |
| Size                     | px em |
| Box Size<br>Border Style | Reset |
| None                     | ~     |
| Box Shadow               | 54    |

Item Icons

- $\circ$  Hover Color choose the proper color for the hover of the label.
- $\circ$  **Color** set the color of your icon.
- $\circ$  **Background Color** set the background color for the icon.
- Size select the needed size for your icon on the desktop, tablet or mobile phone.

- Box Size select the needed box size for your icon on the desktop, tablet or mobile phone.
- Border Style choose one of the five border styles. Set the Border Width and Border Radius for each side of your panel in pixels or percents, for desktop, tablet or mobile phone.
- $\circ$  **Border Color** pick the proper color for the border.
- $\circ$  **Box Shadow** set the options according to the shadow.

| Hover |                        |
|-------|------------------------|
|       | Hover Color            |
|       | Hover Background Color |
|       | Hover Box Shadow       |
|       |                        |

- $\circ$  Hover Color choose the proper color for the hover of the item.
- $\circ$  Hover Background Color set the hover background color for the item.
- $\circ$  Hover Box Shadow set the options according to the hover box shadow.

| Text                  |   |
|-----------------------|---|
| label #1              |   |
| Writing text to enter |   |
| Image / Icon          |   |
| Icon                  |   |
| Icon                  | • |
| List Itom Link        |   |

#### Item #number Settings

 $\circ$  **Text** – write down the text of your label.

- Image / Icon choose between the image or icon, which will stand before the text. Select an icon from the library or image from the media library.
- List Item Link disable or enable link.
- URL paste the link here.
- **Open in New Tab** enable or disable opening in the new tab.

#### Item #number Settings

| Background       | ^   |
|------------------|-----|
| Background Color | •   |
| Box Shadow       | 5 + |
| Border Style     |     |
| None             | ~   |

- Background Color set the background color and opacity for your labels area.
- $\circ$  **Box Shadow** set the options according to the shadow.
- Border Style choose one of the five border styles. Set the Border Width and Border Radius for each side of your panel in pixels or percents, for desktop, tablet or mobile phone.
- $\circ$  **Border Color** pick the proper color for the border.

Spacing

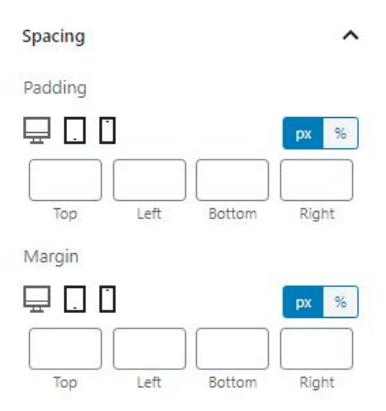

- **Padding** here you can set the padding value for each side of your block in pixels or percents, for desktop, tablet or mobile phone.
- Margin here you can set the margin value for each side of your block in pixels or percents, for desktop, tablet or mobile phone.

#### Advanced

| Advanced                       | ^         |
|--------------------------------|-----------|
| Additional CSS Class(es)       |           |
|                                |           |
| Separate multiple classes with | n spaces. |

• Additional CSS Class(es) – here you may set extra CSS class for the block.

### 3.7. Heading Block

In this block, you can set all the options according to **ZeGuten** heading block.

**General Settings** 

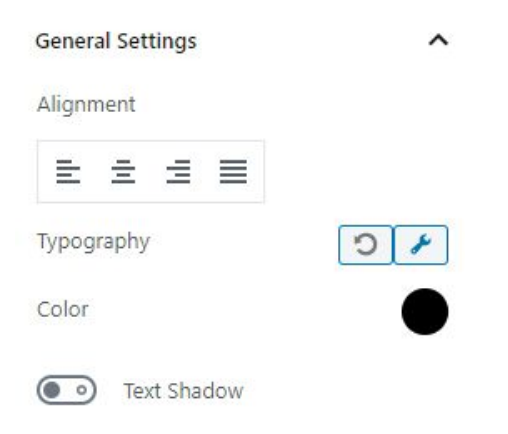

• **Alignment** – here you may set the alignment for your heading block.
- **Typography** make all the necessary settings according to the font style of your text elements.
- **Color** set the text color for your heading.
- **Text Shadow** enable or disable the text shadow.

### Background

| Background       |        | ^     |
|------------------|--------|-------|
| Background Color |        | •     |
| Border Style     |        |       |
| None             |        | ~     |
| Border Width     |        |       |
|                  |        | px %  |
| Top Left         | Bottom | Right |
| Border Radius    |        |       |
|                  |        | px %  |
| Top Left         | Bottom | Right |
| Border Color     |        | •     |
| Box Shadow       | (      | 0 1   |

- $\circ$  **Background color** set the color for the background of your block.
- Border Style choose one of the five border styles. Set the Border Width and Border Radius for each side of your block in pixels or percents, for desktop, tablet or mobile phone.
- $\circ$  **Border Color** pick the proper color for the border.
- $\circ$  **Box Shadow** set the options according to the shadow.

## Spacing

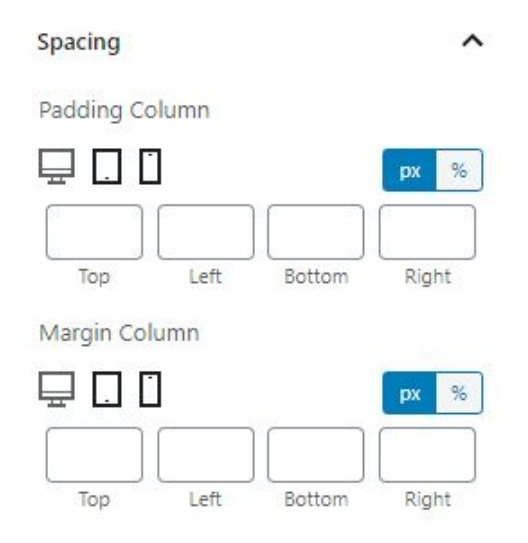

- Padding Column here you can set the padding value for each side of your block in pixels or percents, for desktop, tablet or mobile phone.
- **Margin Column** here you can set the margin value for each side of your block in pixels or percents, for desktop, tablet or mobile phone.

Advanced

| Advanced                             | ^    |
|--------------------------------------|------|
| Additional CSS Class(es)             |      |
| Separate multiple classes with space | ces. |

• Additional CSS Class(es) – here you may set extra CSS class for the block.

## 3.8. Progress Bar Block

In this block, you can set all the options according to **ZeGuten** progress bar block.

## **General Settings**

| seneral settings   |    |
|--------------------|----|
| Progress Value (%) |    |
|                    |    |
| •                  | 73 |
|                    | 73 |
| Value Suffix       | 73 |

- $\circ$  **Progress Value (%)** set the value of progress value in percent.
- Value Suffix write down the value suffix text.
- $\circ$  Animate disable or enable animated filling in.

| Progress Bar                                                                           |     |
|----------------------------------------------------------------------------------------|-----|
| Height (px)                                                                            |     |
| •                                                                                      | 10  |
| Width (%)                                                                              |     |
| •                                                                                      | 100 |
| Background                                                                             |     |
| Color                                                                                  |     |
| Background Color                                                                       |     |
|                                                                                        |     |
| Display Border                                                                         |     |
| <ul> <li>Display Border</li> <li>Display Shadow</li> </ul>                             |     |
| <ul> <li>Display Border</li> <li>Display Shadow</li> <li>Border Radius (px)</li> </ul> |     |

## Progress Bar

- **Height (px)** set the height of the progress bar in pixels.
- $\circ$  Width (%) set the width of the progress bar in percents.
- **Background** choose the **Background Color** or set a gradient.
- Gradient First Color, Gradient Second Color pick the color for the start and end of the gradient.
- First Color Location, Second Color Location choose the value for the gradient location.
- **Display Border** enable or disable border.
- Border Style choose one of the five border styles. Set the Border Width and Border Radius for each side of your block in pixels or percents, for desktop, tablet or mobile phone.
- $\circ$  **Border Color** pick the proper color for the border.
- **Display Shadow** enable or disable box shadow and choose its color.

| Status bai  |           |                 |       |
|-------------|-----------|-----------------|-------|
| Background  | ł         |                 |       |
| Color       |           |                 | ~     |
| Background  | d Color   |                 |       |
|             |           |                 |       |
|             | Cust      | <u>om Color</u> | Clear |
| 💿 Di        | splay Bor | der             |       |
| Border Rad  | ius (px)  |                 |       |
| •           |           |                 | 0     |
| Margin (px) |           |                 |       |
| 0           | 0         | 0               |       |
| Ton         | Bottom    | Left            |       |

Status Bar

- Background Color choose the background color or set a gradient.
- Gradient First Color, Gradient Second Color pick the color for the start and end of the gradient.

- First Color Location, Second Color Location choose the value for the gradient location.
- **Display Border** enable or disable border.
- Border Style choose one of the five border styles. Set the Border Width and Border Radius for each side of your block in pixels or percents, for desktop, tablet or mobile phone.
- **Border Color** pick the proper color for the border.
- Margin (px) set the margin for your status bar in pixels.

| Value                |             |                  |
|----------------------|-------------|------------------|
| Position             |             |                  |
| Follow Pro           | gress Bar   | ~                |
| Typography           |             | 5 4              |
| Color                |             |                  |
| $\bigcirc \bigcirc$  | $\bigcirc$  |                  |
|                      | Custom Cold | or Clear         |
| Suffix<br>Typography |             | 5 4              |
| Color                |             |                  |
|                      |             |                  |
|                      |             |                  |
|                      | Custom Cold | or Clear         |
|                      | Custom Cold | O <u>r</u> Clear |

Value Settings

- **Position** set the position of the value.
- **Typography (for value)** do all the typography settings for the value text.
- Color (for value) set the value color.
- **Typography (for suffix)** do all the typography settings for the suffix text.
- Color (for suffix) set the value color.
- **Advanced Options** enable or disable advanced value options.
- **Background Color** set the background color for the area around the value.
- **Padding (px)** change the size of the area around the value.
- **Border Radius (px)** set the border radius for the are around the value.
- **Margin (px)** change the position of the area around the value.

Description settings

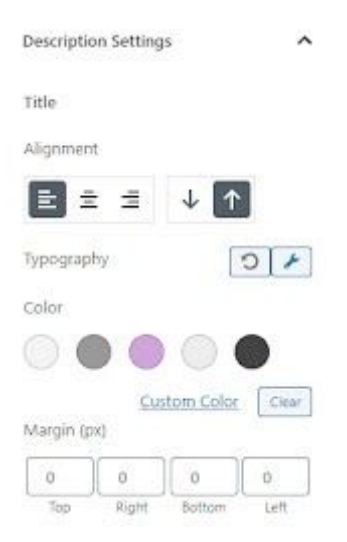

- Alignment (for title) set the alignment for the title.
- $\circ$  **Typography (for title)** do all the typography settings for the title text.
- Color (for title) set the title color.
- Margin (px) (for title) change the margin of the area around the title.

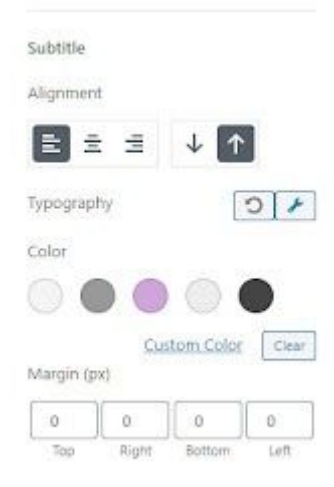

- Alignment (for subtitle) set the alignment for the subtitle.
- **Typography (for subtitle)** do all the typography settings for the subtitle text.
- **Color (for subtitle)** set the subtitle color.
- Margin (px) (for subtitle) change the margin of the area around the subtitle.

| Background    |       |        | ~     |
|---------------|-------|--------|-------|
| Background C  | Color |        |       |
| Border Style  |       |        |       |
| None          |       |        | ~     |
| Border Width  |       |        |       |
| ⊒             |       |        | px %  |
|               |       |        | )     |
| Тор           | Left  | Bottom | Right |
| Border Radius | 5     |        |       |
|               |       |        | px %  |
| Тор           | Left  | Bottom | Right |
| Border Color  |       |        |       |
| Box Shadow    |       | [      | 5 +   |

Background

- **Background Color** set the background color for the block.
- Border Style choose one of the five border styles. Set the Border Width and Border Radius for each side of your block in pixels or percents, for desktop, tablet or mobile phone.
- $\circ$  **Border Color** pick the proper color for the border.
- **Box Shadow** set all the settings according to the box shadow.

| Padding C | olumn |        |       |
|-----------|-------|--------|-------|
| ₽         | ]     |        | px 9  |
| Top       | Left  | Bottom | Right |
| Margin Co | lumn  | oottom | Ngrit |
|           | 7     |        | рх 9  |

- **Padding Column** here you can set the margin value for each side of the column in pixels or percents.
- Margin Column here you can set the margin value for each side of the column in pixels or percents.

Advanced

Spacing

| Advanced                          | ^     |
|-----------------------------------|-------|
| Additional CSS Class(es)          |       |
| Separate multiple classes with si | naces |

• Additional CSS Class(es) – here you may set extra CSS class for the block.

## 3.9. Circle Progress Block

In this block, you can set all the options according to **ZeGuten** Circle Progress block.

## **General Settings**

| •                                                    | 35 |
|------------------------------------------------------|----|
| Max Value                                            |    |
| 100                                                  |    |
|                                                      |    |
| Value Number Prefix<br>Prefix                        |    |
| Value Number Prefix<br>Prefix<br>Value Number Suffix |    |

- Value Number change the value number of circle progress.
- $\circ$  Max Value set the max value of the circle.
- Value Number Prefix set the prefix to the value number.
- Value Number Suffix set the suffix to the value number.
- **Animate** enable or disable automatic animation.

## Circle Settings

| Circle Settings       | ^          |
|-----------------------|------------|
| Circle Size           |            |
| •                     | 186        |
| Line Width            |            |
| •                     |            |
| Background Line Width |            |
| •                     | 10         |
| Line                  | •          |
| Background Line       |            |
| Circle Fill           | $\bigcirc$ |
| Outer Indent          | _          |
| Border Style          |            |
| None                  | ~          |
| Circle Shadow         | 01         |

- $\circ$  **Circle Size** change the size of the circle progress.
- $\circ$  Line Width choose the width of the line in the circle.
- **Background Line Width** set the width of the background line.
- $\circ$  **Line** choose the color to the line in circle progress.

- Background Line choose the color to the background line in the circle progress.
- **Circle Fill** fill the circle with the available color.
- **Outer Indent** set the value of the outer indent.
- **Border Style** pick one of the six available border styles.
- **Border Width** choose the width for the circle border.
- **Border Color** pick the appropriate color to the border.
- **Circle Shadow** set the options of the shadow circle color.

Value Settings

| Value Settings         | ^  |
|------------------------|----|
| Value Position         |    |
| Inside Progress Circle | ~  |
| Value Typography       | 01 |
| Prefix Typography      | 01 |
| Suffix Typography      | 51 |
| Number                 | •  |
| Prefix                 | •  |
| Suffix                 |    |

- Value Position choose the inside or below the position of the value in the circle progress.
- Value Typography set the options to the value typography of the circle progress.
- Prefix Typography set the options to the prefix typography of the circle progress.

- Suffix Typography set the options to the suffix typography of the circle progress.
- $\circ$  **Number** choose the color of the number in the circle progress.
- **Prefix** choose the color of the prefix in the circle progress.
- **Suffix** choose the color of the suffix in the circle progress.

## Label Settings

| Label Settings        | ^   |
|-----------------------|-----|
| Label Position        |     |
| Below Progress Circle | ~   |
| Title Typography      | 21  |
| Subtitle Typography   | 5 4 |
| Title                 |     |
| Subtitle              |     |

- Label Position choose the inside or below the position of the label in the circle progress.
- **Title Typography** set the options to the title typography of the label.
- **Subtitle Typography** set the options to the subtitle typography of the label.
- **Title** change the color of the title inside the circle progress.
- Subtitle change the color of the subtitle inside the circle progress.

## Background

| Background       | ^            |
|------------------|--------------|
| Background Color | •            |
| Border Style     |              |
| None             | ~            |
| Border Width     |              |
| ⊒ □ □            | px %         |
| Top Left E       | Bottom Right |
| Border Radius    |              |
|                  | px %         |
| Top Left B       | Bottom Right |
| Border Color     | •            |
| Box Shadow       | 5 4          |

- **Background Color** choose color of the background in the circle progress.
- **Border Style** pick one of the available border styles for a background.
- Border Style choose one of the five border styles. Set the Border Width and Border Radius for each side of your block in pixels or percents, for desktop, tablet or mobile phone.
- $\circ$  **Border Color** pick the proper color for the border.
- $\circ$  **Box Shadow** set the options of the background shadow.

## Spacing

| Spacing    |      |        | ^     |
|------------|------|--------|-------|
| Padding Co | lumn |        |       |
| ₽.0[       | ]    |        | px %  |
| Тор        | Left | Bottom | Right |
| Margin Col | umn  |        |       |
| ₽.0[       | ]    |        | px %  |
| Top        | Left | Bottom | Right |

- **Padding Column** here you can set the margin value for each side of the column in pixels or percents.
- **Margin Column** here you can set the margin value for each side of the column in pixels or percents.

Advanced

| Advanced                 | ^ |
|--------------------------|---|
| Additional CSS Class(es) |   |
|                          |   |

Separate multiple classes with spaces.

• Additional CSS Class(es) – here you may set extra CSS class for the block.

# 3.10. Blurbs Block

In this block, you can set all the options according to **ZeGuten** blurbs block.

### Block Header

Content

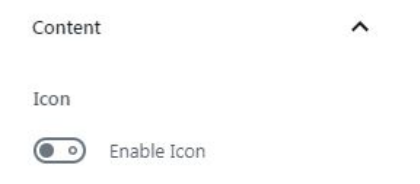

 $\circ$  **Icon** – enable or disable the icon inside the blurb box.

| Icon Alignment     |             |            |
|--------------------|-------------|------------|
|                    | <b>F</b> 49 |            |
| ₽ 🛛 🗂              |             |            |
| Icon Size (px)     |             |            |
| •                  | 183         | Reset      |
| Icon Box Size (px) |             |            |
| •                  | 52          | Reset      |
| Background Color   |             | •          |
| Border Style       |             |            |
| None               |             | ~          |
| Box Shadow         |             | <b>)</b> / |
| Icon Margin        |             | px %       |
| Top Left           | Bottom      | Right      |

• **Icon Alignment** – pick one of the available icon alignment

- Icon Size here you can set the size of the icon in pixels and check its look on different screen types.
- Icon Box Size here you can set the size of the icon box in pixels and check its look on different screen types.
- $\circ$  **Background Color** choose the background color of the icon.
- Border Style choose one of the five border styles. Set the Border Color,
   Border Width and Border Radius for each side of your block in pixels or percents, for desktop, tablet or mobile phone.
- **Box Shadow** enable or disable the box shadow.
- Icon Margin here you can set the margin value for each side of your icon in pixels or percents, for desktop, tablet or mobile phone.

| Ē                                  | Ē                                | Ξ             |   |      |  |
|------------------------------------|----------------------------------|---------------|---|------|--|
| Subti                              | tle                              |               |   |      |  |
| Subtit                             | le Tex                           | t             |   |      |  |
| Sub                                | title Te                         | ext           |   |      |  |
| -05                                |                                  |               |   |      |  |
| litle                              |                                  |               |   |      |  |
| Title T                            | Text .                           |               |   |      |  |
| Title T<br>Title                   | Fext<br>e Text                   |               |   | <br> |  |
| Title T<br>Title                   | Fext<br>P Text                   |               |   |      |  |
| Title T<br>Title<br>Descr          | Text<br>Text                     |               |   |      |  |
| Title T<br>Title<br>Descr          | rext<br>Text<br>iption           | Text          |   | <br> |  |
| Title T<br>Title<br>Descr<br>Descr | rext<br>Text<br>iption<br>iption | Text<br>n Tex | t |      |  |

- **Content Alignment** pick one of the available content alignment.
- **Subtitle Text** here you can type the subtitle text.

| Typography | 0 +          |
|------------|--------------|
| Color      |              |
| Margin     | px %         |
| Top Left   | Bottom Right |

- Typography make all the necessary settings according to the font style of your text elements.
- $\circ$  **Color** choose the color of the subtitle.
- Margin here you can set the margin value for each side of your subtitle in pixels or percents, for desktop, tablet or mobile phone.
- **Title Text** here you can type the title text.

| Typography    |        | 0 F   |
|---------------|--------|-------|
| Color         |        | •     |
| Margin        | 1      | px %  |
| Top Left      | Bottom | Right |
| 💿 Enable Titl | e Icon |       |

- Typography make all the necessary settings according to the font style of your text elements.
- $\circ$  **Color** choose the color of the subtitle.
- Margin here you can set the margin value for each side of your subtitle in pixels or percents, for desktop, tablet or mobile phone.
- Enable Title Icon enable or disable title icon and set the options for your icon.

| Header Sty  | ling     |           | ^     |
|-------------|----------|-----------|-------|
| Min Height  | : (px)   |           |       |
| •           |          |           | 155   |
| Background  | d Color  |           | •     |
| Backgroun   | d Image  |           |       |
| Se          | t backgr | ound imag | le    |
| Border Styl | e        |           |       |
| None        |          |           | ~     |
| Padding     |          |           |       |
| ₽00         | ]        |           | px %  |
| Тор         | Left     | Bottom    | Right |
| Margin      |          |           |       |
|             | ]        |           | px %  |
| Top         | Left     | Bottom    | Right |

- $\circ$  **Min Height** change the minimal height of the header block.
- **Background Color** pick the background color for a header block.
- $\circ$  **Background Image** set the background image for the header.

| Position      | Select Type | ~ |
|---------------|-------------|---|
| Attachment    | Default     | ~ |
| Repeat        | Repeat      | ~ |
| Size          | Default     | ~ |
| Background Ov | erlay       |   |

- **Position** choose one of the ten positions for a background image.
- **Attachment** pick default, scroll or fixed attachment of the image.
- **Repeat** set one the available repeat variants.
- Size change the size of the image via four options.
- $\circ$  **Background Overlay** set the color of the background overlay
- Border Style choose one of the five border styles. Set the Border Color,
   Border Width and Border Radius for each side of your block in pixels or percents, for desktop, tablet or mobile phone.
- **Padding** here you can set the padding value for each side of the image in pixels or percents, for desktop, tablet or mobile phone.
- Margin here you can set the margin value for each side of the image in pixels or percents, for desktop, tablet or mobile phone.

#### Block Middle

Content

| Conte   | Content  |        |    |  |  | ^ |
|---------|----------|--------|----|--|--|---|
| Conte   | nt Ali   | gnmei  | nt |  |  |   |
| E       | Ξ        | Ξ      | ≡  |  |  |   |
| Subtit  | le       |        |    |  |  |   |
| Subtit  | le Tex   | t      |    |  |  |   |
| Subt    | title Te | ext    |    |  |  |   |
|         |          |        |    |  |  |   |
| Title   |          |        |    |  |  |   |
| Title T | ext      |        |    |  |  |   |
| Title   | Text     |        |    |  |  |   |
|         |          |        |    |  |  |   |
| Descri  | iption   | I      |    |  |  |   |
| Descri  | ption    | Text   |    |  |  |   |
| Desc    | riptio   | n Text | ť. |  |  |   |
|         |          |        |    |  |  |   |
|         |          |        |    |  |  | 1 |
|         |          |        |    |  |  |   |

- **Content Alignment** pick one of the available content alignment.
- **Subtitle Text** here you can type the subtitle text.

| Typography | 2 +         |
|------------|-------------|
| Color      |             |
| Margin     | px %        |
| Top Left B | ottom Right |

- Typography make all the necessary settings according to the font style of your text elements.
- $\circ$  **Color** choose the color of the subtitle.
- Margin here you can set the margin value for each side of your subtitle in pixels or percents, for desktop, tablet or mobile phone.
- **Title Text** here you can type the title text.

| Typography |          | ) /   |
|------------|----------|-------|
| Color      |          | •     |
| Margin     |          | px %  |
| Top Left   | Bottom   | Right |
| Enable Tit | tle Icon |       |

- Typography make all the necessary settings according to the font style of your text elements.
- **Color** choose the color of the subtitle.
- Margin here you can set the margin value for each side of your subtitle in pixels or percents, for desktop, tablet or mobile phone.

- Enable Title Icon enable or disable title icon and set the options for your icon.
- Description Text write the description text and change the setting for your text in a middle block.

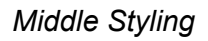

| Middle Styling   |        | ^     |
|------------------|--------|-------|
| Min Height (px)  |        |       |
| Background Color |        | •     |
| Border Style     |        |       |
| None             |        | ~     |
| Padding          | -) (   | рх %  |
| Top Left         | Bottom | Right |
|                  | ][]    | px %  |
| Top Left         | Bottom | Right |

- **Min Height** change the minimal height of the header block.
- **Background Color** pick the background color for a header block.
- Border Style choose one of the five border styles. Set the Border Color,
   Border Width and Border Radius for each side of your block in pixels or percents, for desktop, tablet or mobile phone.
- Padding here you can set the padding value for each side of the image in pixels or percents, for desktop, tablet or mobile phone.

• **Margin** – here you can set the margin value for each side of the image in pixels or percents, for desktop, tablet or mobile phone.

## Block Footer

| Default           | ~ |
|-------------------|---|
| Buttons Alignment |   |
| 2 2 3             |   |
|                   |   |
| Button #1         |   |
| Button Text       |   |

- $\circ$  **Buttons Size** change the size of the buttons among the available variants.
- **Buttons Alignment** pick the right, middle or left alignment of the buttons.
- $\circ$  **Button #1** type the text of the first button in the footer block.

| Link                    |   |
|-------------------------|---|
| #                       |   |
| Link Target             |   |
| Same Window 🗸           |   |
| • Enable Button #1 Icon |   |
| Typography              | ] |
| Color Settings          |   |
| Normal Hover            |   |
| Text Color              | ) |
| Background Color        | ) |
| Border Style            |   |
| None 🗸                  |   |
| Box Shadow              | ] |
| Padding                 | ì |
|                         |   |
| Top Left Bottom Right   | ļ |
| Margin                  | ] |
| Top Left Bottom Right   |   |

- **Link** write the link for your first button.
- Link Target pick the same or the new window for the first button placement.
- Enable Button #1 Icon enable or disable button for the first button icon. Set the Select Image, Icon Size, Gap and Icon Alignment options.

- Typography make all the necessary settings according to the font style of your text elements.
- **Color Settings** choose normal or hover options for the first button.
- **Text Color** pick the appropriate color for your button.
- **Background Color** pick the appropriate background color for your button.
- Border Style choose one of the five border styles. Set the Border Color,
   Border Width and Border Radius for each side of your block in pixels or percents, for desktop, tablet or mobile phone.
- $\circ$  **Box Shadow** enable or disable the box shadow.
- **Padding** here you can set the padding value for each side of the image in pixels or percents, for desktop, tablet or mobile phone.
- **Margin** here you can set the margin value for each side of the image in pixels or percents, for desktop, tablet or mobile phone.
- Button #2 write the text for your second button and make the same changes as with the first button.

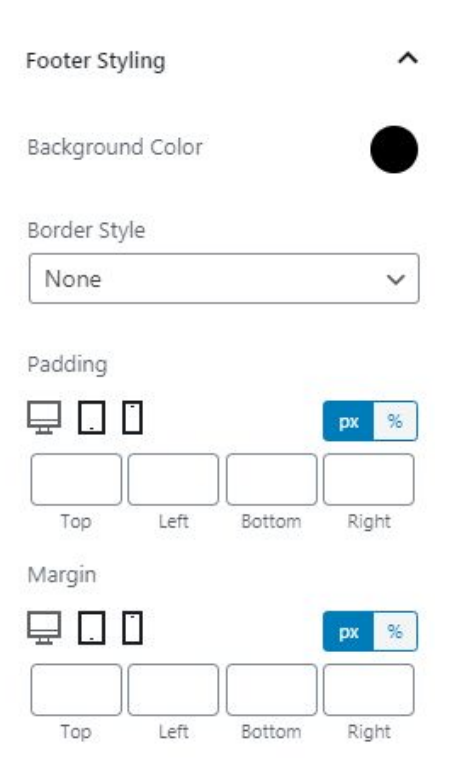

- Background Color pick the appropriate background color for your footer block.
- Border Style choose one of the five border styles. Set the Border Color,
   Border Width and Border Radius for each side of your block in pixels or percents, for desktop, tablet or mobile phone.
- **Padding** here you can set the padding value for each side of the image in pixels or percents, for desktop, tablet or mobile phone.
- Margin here you can set the margin value for each side of the image in pixels or percents, for desktop, tablet or mobile phone.

### Block Background

| Block Background | ^  |
|------------------|----|
| Background Color |    |
| Border Style     |    |
| None             | ~  |
| Box Shadow       | 54 |

- Background Color pick the appropriate background color for your footer block.
- Border Style choose one of the five border styles. Set the Border Color,
   Border Width and Border Radius for each side of your block in pixels or percents, for desktop, tablet or mobile phone.
- $\circ$  **Box Shadow** enable or disable the box shadow.

## **Block Spacing**

| Block Spacin | g    |        | ^     |
|--------------|------|--------|-------|
| Block Paddin | g    |        |       |
|              |      |        | px %  |
| Top          | Left | Bottom | Right |
| Block Margir | 1    |        |       |
| ₽.0          |      |        | px %  |
| Top          | Left | Bottom | Right |

- **Block Padding** here you can set the padding value for each side of your blurb block in pixels or percents, for desktop, tablet or mobile phone.
- Block Margin here you can set the margin value for each side of your blurb block in pixels or percents, for desktop, tablet or mobile phone.

Advanced

| Advanced                             | ^  |
|--------------------------------------|----|
| Additional CSS Class(es)             |    |
| Senarate multiple classes with space | P5 |

• Additional CSS Class(es) – here you may set extra CSS class for the block.

# 3.11. Image Comparison Block

In this block, you can set all the options according to **ZeGuten** image comparison block.

**General Settings** 

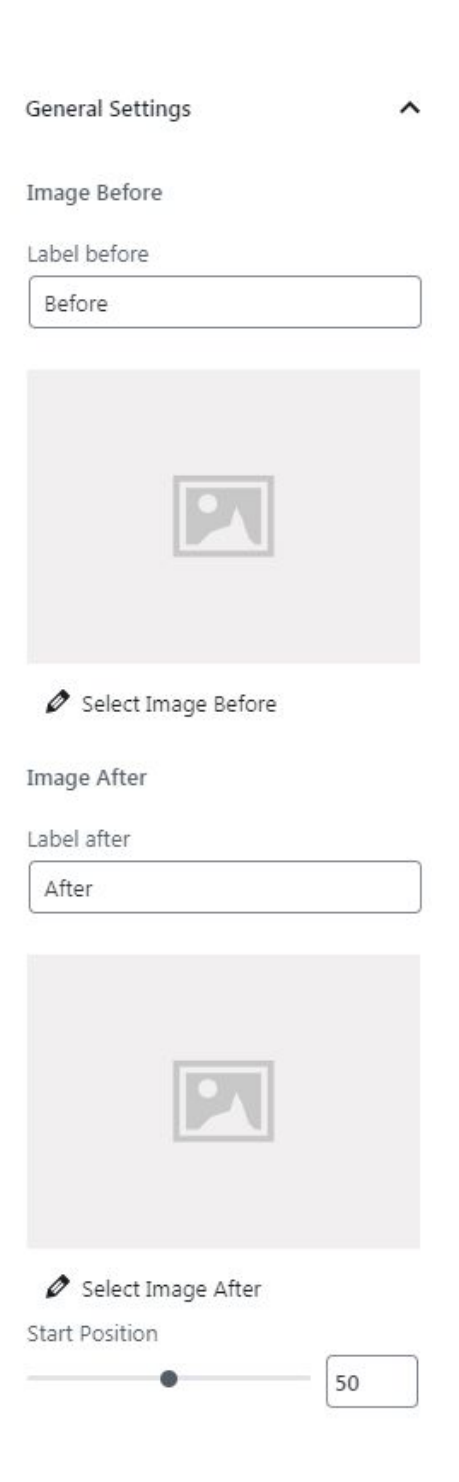

- **Label before** here you can set the name of the label in image before.
- Select Image Before choose the necessary image before for comparison.
- Label after here you can set the name of the label in image after.
- Select Image After choose the necessary image after for a comparison.
- **Start Position** set the position where the image after will start from.

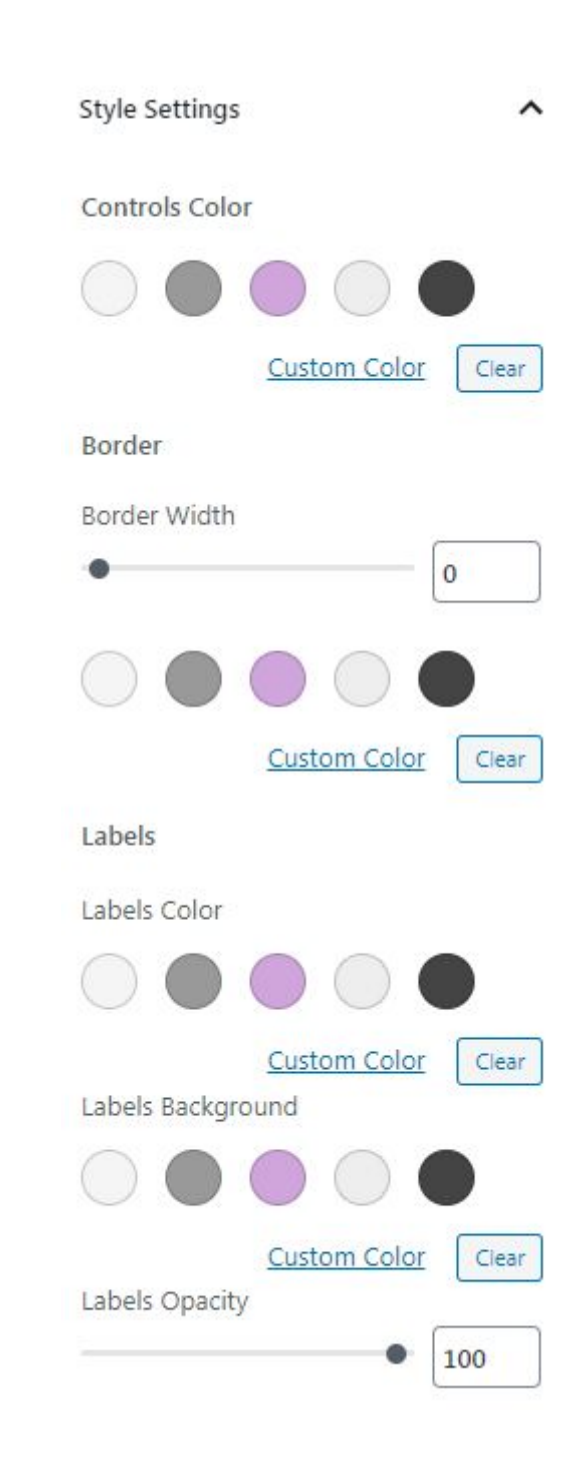

#### Style Settings

- Controls Color change the color of the control line between the comparison images.
- **Border Width** choose the necessary border width for the image comparison block and select the color.
- Labels Color here you can set the color of the label's text.
- **Labels Background** pick the background color of the labels.
- **Labels Opacity** set the opacity of both labels.

Advanced

| Advanced                          | ^     |
|-----------------------------------|-------|
| Additional CSS Class(es)          |       |
| Separate multiple classes with sp | aces. |

• Additional CSS Class(es) – here you may set extra CSS class for the block.

## 3.12. Carousel Block

In this block, you can set all the options according to **ZeGuten** carousel block.

**General Settings** 

| General  | Settings    |       | ^     |
|----------|-------------|-------|-------|
| Numbe    | r of Items  | 1     | Reset |
| Slides T | o Show      | 1     | Reset |
| Slides T | o Scroll    | 1     | Reset |
|          | Arrow       |       |       |
|          | Dots        |       |       |
|          | Infinite Lo | op    |       |
|          | Autoplay    |       |       |
|          | Fade Effec  | t     |       |
| ۲        | Pause On    | Hover |       |
| Autopla  | y Speed (m  | s)    |       |
|          |             | 800   | Reset |

- **Number of Items** pick the appropriate number of items to use in carousel.
- Slides To Show choose which number of slides you want to show in the carousel for any type of screen.
- Slides To Scroll here you can change the number of slides which will be scrolled.
- Arrow this button allows you to enable or disable arrows on each side of carousel.

- **Dots** enable or disable dots in the bottom of carousel.
- Infinite Loop enable or disable infinite loop of slides on each item.
- **Autoplay** here you can set the autoplay of the items via the button.
- Fade Effect make the effect of fade on the slide inside the carousel.
- Pause On Hover enable or disable the button for pause when you hover the slides.
- Autoplay Speed (ms) pick the appropriate speed of auto playing the slides.

| Background Color |      |
|------------------|------|
|                  | •    |
| Border Style     |      |
| None             | ~    |
| Border Radius    |      |
|                  | рх % |
| Top Right Bottom | Left |
| Box Shadow       | 5 1  |
| Item Padding     | px % |
|                  |      |
|                  |      |

#### Style Settings

- Background Color pick the appropriate background color for a whole carousel.
- Border Style choose one of the five border styles. Set the Border Width and Border Radius, and Border Color for each side of your block in pixels or percents, for desktop, tablet or mobile phone.
- $\circ$  **Box Shadow** enable or disable the box shadow.
- Item Padding here you can set the padding value for each side of your block in pixels or percents, for desktop, tablet or mobile phone.

• **Item Indent** – set the value of each item indent.

Header

| Header         | Middle      | Footer |
|----------------|-------------|--------|
|                | w)          |        |
| unit reight (p | •           | -      |
|                |             |        |
| Icon Settings  |             |        |
| Align          |             | = =    |
| ₽.0.0          |             |        |
| Icon Size (px) |             |        |
| •              |             | Reset  |
| Icon Box Size  | (px)        |        |
| •              |             | Reset  |
| Background C   | Color       | •      |
| Border Style   |             |        |
| None           |             | ~      |
| Border Radius  | 5           |        |
| ₽ 0            |             | px %   |
|                |             |        |
| Top R          | light Botto | m Left |
| Box Shadow     |             | 5 8    |
| Icon Margin    |             |        |
|                | 7           | px %   |
|                | Nahà Datta  |        |

• **Min Height (px)** – change the minimum height of the header block.

## Icon Settings

- $\circ$  Align set the alignment for the icon of your block.
- Icon Size (px) pick the suitable size of your icon in pixels or percents, for desktop, tablet or mobile phone.

- Icon Box Size (px) change the size of icon box in pixels or percents, for desktop, tablet or mobile phone.
- **Background Color** pick the appropriate background color for an icon box.
- Border Style choose one of the five border styles. Set the Border Width and Border Radius, and Border Color for each side of your icon box in pixels or percents, for desktop, tablet or mobile phone.
- **Box Shadow** enable or disable the box shadow.
- Icon Margin here you can set the margin value for each side of your icon in pixels or percents, for desktop, tablet or mobile phone.

| Align         |             |
|---------------|-------------|
| Border Style  |             |
| None          | ~           |
| Border Radius |             |
| ₽00           | рх %        |
|               |             |
| Top Right     | Bottom Left |
| Padding       |             |
| ⊒ □ □         | рх %        |
|               |             |
| Top Right     | Bottom Left |
| Margin        |             |
| ⊒ [] []       | px %        |
|               |             |
| Top Right     | Bottom Left |
|               |             |
| Subtitle      |             |
| Typography    | 5 8         |
| Color         | •           |
| Margin        |             |
|               | рх %        |
|               | Pattern Lon |
| iop kight     | DOLLOM LET  |

• Align – set the alignment for the text of your carousel block.

- Border Style choose one of the five border styles. Set the Border Width and Border Radius, and Border Color for each side of your box in pixels or percents, for desktop, tablet or mobile phone.
- **Padding** here you can set the padding value for each side of your header section in pixels or percents, for desktop, tablet or mobile phone.
- **Margin** here you can set the margin value for each side of your header section in pixels or percents, for desktop, tablet or mobile phone.

### Subtitle

- Typography make all the necessary settings according to the font style of your subtitle text elements.
- $\circ$  **Color** change the color of the subtitle text in header section.
- **Margin** here you can set the margin value for each side of your header subtitle text in pixels or percents, for desktop, tablet or mobile phone.

| Title       |             |
|-------------|-------------|
| Typography  | 5 4         |
| Color       | •           |
| Margin      | px %        |
| Description |             |
| Typography  | 10          |
| Color       | •           |
| Margin      | px %        |
|             |             |
| Top Right   | Bottom Left |

### Title

- **Typography** make all the necessary settings according to the font style of your title text elements.
- $\circ$  **Color** change the color of the title text in header section.
- **Margin** here you can set the margin value for each side of your header title text in pixels or percents, for desktop, tablet or mobile phone.

#### Description

- **Typography** make all the necessary settings according to the font style of your description text elements.
- $\circ$  **Color** change the color of the description text in header section.
- **Margin** here you can set the margin value for each side of your header description text in pixels or percents, for desktop, tablet or mobile phone.

### Middle

| Header          | Middle   | Footer |
|-----------------|----------|--------|
| Min Height (px) | ĺ        | 265    |
| Align           | ≣        | = =    |
| Background Co   | lor      | •      |
| Border Style    |          | ~      |
| Border Radius   |          |        |
|                 |          | px %   |
| Top Rig         | ht Botto | m Left |
| Padding         |          | px %   |
| Top Rig         | ht Botto | m Left |
| Margin          |          | DY %   |
|                 | ht Botto | m Left |

- **Min Height (px)** change the minimum height of the middle block.
- Align set the alignment for middle section of your block.
- Background Color pick the appropriate background color for the middle section of the box.
- Border Style choose one of the five border styles. Set the Border Width and Border Radius, and Border Color for each side of your middle section of the box in pixels or percents, for desktop, tablet or mobile phone.
- **Padding** here you can set the padding value for each side of your middle section in pixels or percents, for desktop, tablet or mobile phone.
- **Margin** here you can set the margin value for each side of your middle section in pixels or percents, for desktop, tablet or mobile phone.

| Subtitle                                                                   |          |
|----------------------------------------------------------------------------|----------|
| Typography                                                                 | 2 8      |
| Color                                                                      | ۲        |
| Margin                                                                     | px %     |
| Title                                                                      |          |
| Typography                                                                 | <b>2</b> |
| Color                                                                      | •        |
|                                                                            |          |
| Margin                                                                     | px %     |
| Margin                                                                     | px %     |
| Margin<br>Top Right Bottom<br>Description<br>Typography                    | PX %     |
| Margin<br>Margin<br>Top Right Bottom<br>Description<br>Typography<br>Color | PX %     |

## Subtitle

- **Typography** make all the necessary settings according to the font style of your subtitle text elements.
- $\circ$  **Color** change the color of the subtitle text in middle section.
- **Margin** here you can set the margin value for each side of your middle subtitle text in pixels or percents, for desktop, tablet or mobile phone.

## Title

- Typography make all the necessary settings according to the font style of your title text elements.
- $\circ$  **Color** change the color of the title text in middle section.
- **Margin** here you can set the margin value for each side of your middle title text in pixels or percents, for desktop, tablet or mobile phone.

## Description

- **Typography** make all the necessary settings according to the font style of your description text elements.
- $\circ$  **Color** change the color of the description text in middle section.
- **Margin** here you can set the margin value for each side of your middle description text in pixels or percents, for desktop, tablet or mobile phone.

## Footer

| Header              | Middle | e F   | ooter |
|---------------------|--------|-------|-------|
| Align               |        |       |       |
| Button Width        |        |       |       |
| Inline              |        |       | ~     |
| Button 1            | Ĵ.     | Butto | on 2  |
| Typography          |        |       | 0 1   |
| Border Style        |        |       |       |
| None                |        |       | ~     |
| Top R<br>Box Shadow | ight B | ottom | px %  |
|                     |        |       | px %  |
| Top R               | ight B | ottom | Left  |
| Margin<br>🖵 🗋 🗋     |        |       | рх %  |
|                     | ight B | ottom | Left  |

 $\circ$  Align – set the alignment for footer section of your block.

- $\circ$  **Color** change the color of the description text in middle section.
- **Margin** here you can set the margin value for each side of your middle description text in pixels or percents, for desktop, tablet or mobile phone.

## Button1/Button2

- Align set the alignment for footer section of your block.
- **Typography** make all the necessary settings according to the font style of your button text elements.
- Border Style choose one of the five border styles. Set the Border Width and Border Radius, and Border Color for each side of the button in pixels or percents, for desktop, tablet or mobile phone.
- Padding here you can set the padding value for each side of your button in pixels or percents, for desktop, tablet or mobile phone.
- Margin here you can set the margin value for each side of your button in pixels or percents, for desktop, tablet or mobile phone.

| Color Settings   |       |
|------------------|-------|
| Normal           | Hover |
| Text Color       | •     |
| Background Color | •     |
| Border Color     | •     |

Color settings

- $\circ$  **Text Color** choose the suitable color and for your text in button.
- **Background Color** here you can pick the background color for all buttons.
- $\circ$  **Border Color** change color for a button border.

## Carousel Arrows

| Carousel Arrows        | ^           |
|------------------------|-------------|
| Normal                 | Hover       |
| Padding                |             |
| ⊒ [] []                | px %        |
| Top Right E            | Bottom Left |
| Background Color       | •           |
| Color                  | •           |
| Border Style           |             |
| None                   | ~           |
| Prev Arrow Position    |             |
| Vertical Position by   |             |
| Тор                    | ~           |
| ₽.0                    | px %        |
| Top Indent             |             |
|                        | Reset       |
| Horizontal Position by |             |
| Left                   | ~           |

|                           |        | px %        |
|---------------------------|--------|-------------|
| Left Indent               | _      | Reset       |
| Next Arrow Pos            | ition  |             |
| Vertical Position         | by     |             |
| Тор                       |        | ~           |
| ⊒ □ □                     |        | px %        |
| Top Indent                |        |             |
| •                         | - [    | Reset       |
|                           |        |             |
| Horizontal Posit          | ion by |             |
| Horizontal Posit          | ion by | ~           |
| Horizontal Posit<br>Right | ion by | <b>&gt;</b> |

#### Normal

- Padding here you can set the padding value for each arrow in pixels or percents, for desktop, tablet or mobile phone.
- **Background Color** here you can pick the background color for all arrows.
- $\circ$  **Color** change color for arrows from the each side of carousel.

0

 Border Style – Border Style – choose one of the five border styles. Set the Border Width and Border Radius, and Border Color for each side of carousel arrow in pixels or percents, for desktop, tablet or mobile phone.

### Prev Arrow Position

- **Vertical Position by** choose the position for prev arrow, it can be on the top or at the bottom.
- **Top/Bottom Indent** set the value of the top or bottom indent for prev arrow.
- Horizontal Position by choose the position for carousel prev arrow, it can be by left or by the right.
- **Left/Right Indent** set the value of the left or right indent for prev arrow.

## Next Arrow Position

- **Vertical Position by** choose the position for next arrow, it can be on the top or at the bottom.
- **Top/Bottom Indent** set the value of the top or bottom indent for next arrow.
- Horizontal Position by choose the position for carousel arrows, it can be by left or by the right.
- Left/Right Indent set the value of the left or right indent for next arrow.

| Carousel Arrows  |             | ~ |
|------------------|-------------|---|
| Normal           | Hover       |   |
| Padding          |             |   |
| ₽.00             | рх %        |   |
| 4                |             | ] |
| Top Right        | Bottom Left |   |
| Background Color |             | ) |
| Color            | ſ           | ) |
| Border Style     |             |   |
| None             | ~           |   |
| Border Radius    |             |   |
| ₽00              | px %        |   |
|                  |             | ] |
| Top Right        | Bottom Left |   |

## Hover

- **Padding** here you can set the padding value for each arrow in pixels or percents, for desktop, tablet or mobile phone.
- **Background Color** here you can pick the background color for all arrows.
- $\circ$  **Color** change color for arrows from the each side of carousel.
- Border Style Border Style choose one of the five border styles. Set the Border Width and Border Radius, and Border Color for each side of carousel arrow in pixels or percents, for desktop, tablet or mobile phone.

| Тор                    | ~       |
|------------------------|---------|
| ₽.0.0                  | px %    |
| Top Indent             |         |
| • 96                   | 2 Reset |
| Horizontal Position by |         |
| Left                   | ~       |
|                        | px %    |
|                        |         |

Prev Arrow Position

- Vertical Position by choose the position for prev arrow, it can be on the top or at the bottom.
- **Top/Bottom Indent** set the value of the top or bottom indent for prev arrow.
- Horizontal Position by choose the position for carousel prev arrow, it can be by left or by the right.
- **Left/Right Indent** set the value of the left or right indent for prev arrow.

#### Next Arrow Position

Vertical Position by

| Тор                    | ~     |
|------------------------|-------|
|                        | px %  |
| Top Indent             |       |
| • [                    | Reset |
| Horizontal Position by |       |
| Right                  | ~     |
| ₽ 0 0                  | px %  |
| Right Indent           | 12    |
|                        | Reset |

### Next Arrow Position

- Vertical Position by choose the position for next arrow, it can be on the top or at the bottom.
- **Top/Bottom Indent** set the value of the top or bottom indent for next arrow.
- Horizontal Position by choose the position for carousel arrows, it can be by left or by the right.
- **Left/Right Indent** set the value of the left or right indent for next arrow.

## Carousel Dots

| Carousel Dots |       | ^      |
|---------------|-------|--------|
| Dots Style    |       |        |
| Normal        | Hover | Active |
| Dot Width     |       | Reset  |
| Dot Height    |       | Reset  |
| Background Co | lor   | •      |
| Box Shadow    |       | 5 +    |
| Top Gap       |       | Reset  |
| Between Gap   | _     | Reset  |
| Alignment     |       | = =    |
| Border Style  |       |        |
| None          |       | ~      |

#### Normal/Hover/Active

- Dot Width here you can set the width for each dot on the bottom of the carousel.
- **Dot Height** here you can set the height for each dot on the bottom of the carousel.
- **Background Color** change the color of the dots background.
- $\circ$  **Box Shadow** enable or disable the box shadow.

- $\circ$  **Top Gap** change the value of the top gap for the dots.
- **Between Gap** change the value of the between gap for the dots.
- Alignment pick one of the three available alignments for dots.
- Border Style choose one of the five border styles. Set the Border Width and Border Radius, and Border Color for each side of carousel arrow in pixels or percents, for desktop, tablet or mobile phone.

Item 1 Content

| Item 1 Content                 | ^ |
|--------------------------------|---|
| Header Text field              |   |
| Enable Icon                    |   |
| Background Type                |   |
| None                           | ~ |
| Subtitle Text                  |   |
| subtitle text #1               |   |
| Writing subtitle text to enter |   |
| Title Text                     |   |
| title text #1                  |   |
| Writing title text to enter    |   |
| friding due text to entern     |   |
| Description Text               |   |

#### Writing description text to enter..

Header text field

- Enable Icon this button allows you to enable or disable the icon, and then select an image for icon.
- Background Type choose one of the available background types, it can be background color or image.
- Subtitle Text fill the field with the necessary subtitle text.
- **Title Text** fill the field with the necessary title text.
- **Description Text** fill the field with the necessary description text.

Middle Text field

| subtitle text #1               |  |
|--------------------------------|--|
| Vriting subtitle text to enter |  |
| itle Text                      |  |
| title text #1                  |  |
| Vriting title text to enter    |  |
| Description Text               |  |
| description text #1            |  |

Writing description text to enter..

- $\circ$  Subtitle Text fill the field with the necessary subtitle text.
- $\circ$  **Title Text** fill the field with the necessary title text.
- $\circ$  **Description Text** fill the field with the necessary description text.

Footer Text field

| Button 2 |
|----------|
|          |
|          |
|          |
|          |
|          |
|          |
| ~        |
|          |

 $\circ$  **Text** – fill the text field with the necessary text for each button in carousel.

- Link add the link to your buttons that will lead the users to necessary website.
- **Link Target** choose the link target from the same or new window.

Advanced

| Advanced                             | ^    |
|--------------------------------------|------|
| Additional CSS Class(es)             |      |
| Separate multiple classes with space | ces. |

- $\circ$  **Tag** choose where you want your block to be displayed.
- Additional CSS Class(es) here you may set extra CSS class for the block.

# 3.13. Pricing Table block

In this block, you can set all the options according to **ZeGuten** pricing table block.

Header Block

Content

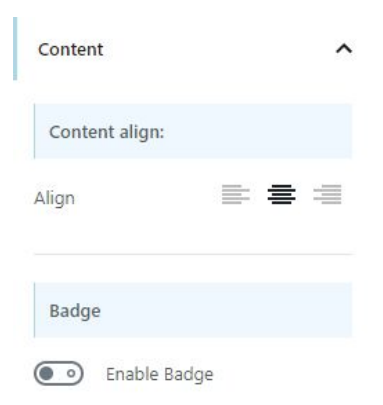

- Content align pick the appropriate align in the header block of the pricing table.
- **Badge** –enable or disable the badge in the header.
- **Select type** here you can choose text or icon type of the badge.

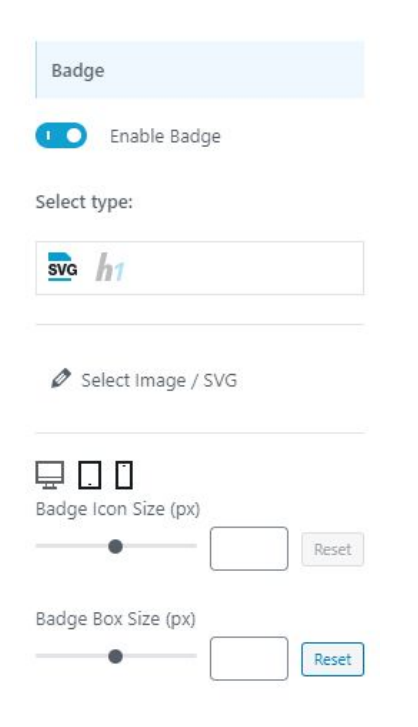

- **Badge Icon Size (px)** set the size of the badge icon in pixels for each type of the screen.
- **Badge Box Size (px)** here you can set the size of the badge box in pixels for each type of the screen.

Badge styles

| Badge styles           |
|------------------------|
| Badge position         |
| Left 🗸                 |
| Left indent            |
| Top indent             |
| Badge Background Color |
| Badge Border Style     |
| None 🗸                 |
| Badge Border Radius    |
| Badge Box Shadow       |

- Badge position pick the right, left or center position of the badge in the pricing table.
- Left indent set the left indent of the badge in pixels or percents for each type of the screen.
- **Top indent** set the top indent of the badge in pixels or percents for each type of the screen.

- **Badge Background Color** choose the background color of the badge.
- **Badge Text Padding** set the text padding for any type of screen in pixels or percents.
- **Badge Border Style** pick one the six available border styles for the badge and choose the color.
- **Badge Border Radius** set the border radius for any type of screen in pixels or percents.
- **Badge Box Shadow** –enable or disable the box shadow.

| Header Icon            |
|------------------------|
| Enable Icon            |
| Ø Select Image / SVG   |
| Icon Size (px)         |
| Icon Box Size (px)     |
| Icon Margin            |
| Icon Background Color  |
| Icon Border Style None |
| Icon Border Radius     |
| Icon Box Shadow        |

- **Enable Icon** here you can enable or disable the icon in header of pricing table and select the image.
- Icon Size (px) change the size of the icon for any type of screen in pixels or percents.
- Icon Box Size (px) change the size of the icon box for any type of screen in pixels or percents.
- Icon Margin here you can set the margin value for each side of your icon in pixels or percents, for desktop, tablet or mobile phone.
- **Icon Background Color** change the color of the icon background.
- Icon Border Style pick one the six available border styles for the icon and choose the color.
- Icon Border Radius set the border radius in pixels or percents, for desktop, tablet or mobile phone.
- Icon Box Shadow enable or disable the box shadow.

| Subtitle      |       |        |      |
|---------------|-------|--------|------|
| Subtitle Text |       |        |      |
| Subtitle      |       |        |      |
| Typography    |       |        | 51   |
| Color         |       |        | •    |
| Margin        |       |        | рх % |
|               | 5     | 1      |      |
| Тор           | Right | Bottom | Left |

- Subtitle Text fill the field with the necessary subtitle text.
- **Typography** make all the necessary settings of your text elements.
- **Color** pick the color of the subtitle text.
- **Margin** set the margin for the subtitle in pixels or percents, for desktop, tablet or mobile phone.

| Title Icon         |                 |
|--------------------|-----------------|
| Enable Titl        | e Icon          |
| 🖉 Select Image ;   | / SVG           |
| Icon Alignment     | <u><u> </u></u> |
| lcon Size (px)     | Reset           |
| Icon Box Size (px) | Reset           |
| Background Color   | •               |
| Border Style       | ~               |
| Border Radius      | px %            |
| Top Right          | Bottom Left     |
| Box Shadow         | A C             |
|                    | px %            |
| Top Right          | Bottom Left     |

- Enable Title Icon enable or disable title icon in pricing table and select the image.
- **Icon Alignment** pick one of the available icon alignment.
- Icon Size (px) here you can set the size of the icon in pixels and check its look on different screen types.
- Icon Box Size (px) here you can set the size of the icon box in pixels and check its look on different screen types.

- **Background Color** choose the background color of the icon.
- Border Style choose one of the five border styles. Set the Border Color,
   Border Width and Border Radius for each side of your icon in pixels or percents, for desktop, tablet or mobile phone.
- $\circ$  **Box Shadow** enable or disable the box shadow.
- Icon Margin here you can set the margin value for each side of your icon in pixels or percents, for desktop, tablet or mobile phone.

| Descriptio  | on    |        |      |
|-------------|-------|--------|------|
| Description | Text  |        |      |
| Descriptio  | n     |        |      |
|             |       |        | /i   |
| ypography   |       |        | 5 4  |
| Color       |       |        | •    |
| Margin      |       |        | рх % |
|             |       |        |      |
| Top         | Right | Bottom | Left |

- **Description Text** fill the field with necessary text for description.
- **Typography** make all the necessary settings according to the font style of your description text elements.
- $\circ$  **Color** change the color of the description text in the header section.
- **Margin** here you can set the margin value for each side of your header description text in pixels or percents, for desktop, tablet or mobile phone.

## Header styling

| Header Styling       | ^             |
|----------------------|---------------|
| Min Height (px)      |               |
| Background Color     | •             |
| Background Image     |               |
| Set background image | •             |
| Header Shadow        | ) / /         |
| Border Style None    | ~             |
| Border Radius        | px %          |
| Padding              | px 96<br>Left |
|                      | px %          |
| Top Right Bottom     | Left          |

- **Min Height (px)** change the minimum height of the header block in pixels for desktop, tablet or mobile phone.
- **Background Color** pick the appropriate background color for the header of the pricing table.

- Background Image select the background image. Set its Position,
   Attachment, Repeat, and Size.
- **Header Shadow** enable or disable the header shadow.
- Border Style choose one of the five border styles. Set the Border Width and Border Radius for each side of your block in pixels or percents, for desktop, tablet or mobile phone.
- **Padding** here you can set the padding value for each side of your block in pixels or percents, for desktop, tablet or mobile phone.
- **Margin** set the margin for your header in pixels.

## Price Block

Price Content

| Price Content      | ^     |
|--------------------|-------|
| Content align:     |       |
| Align              | = = = |
| Prefix             |       |
| Prefix Text        |       |
| \$                 |       |
| Prefix Text Color  | •     |
| Typography         | 24    |
| Vertical Alignment |       |
| Baseline           | ~     |
| Prefix Display     |       |
| Inline             | ~     |

• **Content align** – pick one of the available content alignment.

- **Prefix Text** fill the field with the prefix text.
- Prefix Text Color choose the color of the prefix text in the pricing table block.
- Typography make all the necessary settings according to the font style of your text elements.
- Vertical Alignment pick one of the eight available variants for vertical alignment of the prefix.
- **Prefix Display** you can display the prefix in block or inline.

| Value Text         |     |
|--------------------|-----|
| 150                |     |
| Value Text Color   |     |
| Typography         | 5 4 |
| Suffix             |     |
| Suffix Text        |     |
| /m                 |     |
| Suffix Text Color  |     |
| Typography         | 51  |
| Vertical Alignment |     |
| Baseline           | ~   |
| Suffix Display     |     |
| Inline             | ~   |

- Value Text fill the field with the necessary text for value in pricing table.
- Value Text Color choose the color for the value text.
- Typography make all the necessary settings according to the font style of your text elements.

- **Suffix Text** fill the field with the necessary text for suffix in pricing table.
- Suffix Text Color here you can choose the color for the suffix text.
- **Typography** –make all the necessary settings according to the font style of your text elements.
- Vertical Alignment pick one of the eight available variants for vertical alignment of the suffix.
- Suffix Display you can display the suffix in block or inline.

| Description            |      |
|------------------------|------|
| Description Text       |      |
| description            |      |
| Description Text Color | •    |
| Typography             | 51   |
| Description gap        |      |
| 🖵 🗋                    | px % |
| •                      | —    |

- $\circ$  **Description Text** fill the field with necessary text for description.
- Description Text Color change the background color of the description text.
- Typography make all the necessary settings according to the font style of your description text elements.
- Description gap here you can set the description gap in pixels or percents, for desktop, tablet or mobile phone.

| Price Block Styling | ^           |
|---------------------|-------------|
| Background Color    | •           |
| Border Style        |             |
| None                | ~           |
| Border Radius       |             |
| ⊒ 🛛 🖸               | px %        |
| Top Right           | Bottom Left |
| Box Shadow          | 51          |
| Block Padding       |             |
|                     | px %        |
| Top Right           | Bottom Left |
| Block Margin        |             |
|                     | px %        |
| Top Right           | Bottom Left |

- Background Color pick the appropriate background color for the pricing block.
- Border Style choose one of the five border styles. Set the Border Color,
   Border Width and Border Radius for each side of your icon in pixels or percents, for desktop, tablet or mobile phone.
- **Box Shadow** enable or disable the box shadow.
- **Block Padding** here you can set the padding value for each side of the pricing table block in pixels or percents, for desktop, tablet or mobile phone.
- **Block Margin** here you can set the margin value for each side of your pricing table block in pixels or percents, for desktop, tablet or mobile phone.

Features Content

Items Count

| Items Count     |     | ~     |
|-----------------|-----|-------|
| Number of Items |     |       |
| •               | - 1 | Reset |

Number of Items – pick the appropriate number of items to use in pricing table.

| Features General Settings | ^ |
|---------------------------|---|
| Features content align:   |   |
| Align 📄 🚔 🗄               |   |
| Space Between Items       | % |
| Items Delimiter           |   |
| Even/Odd Bg Colors        |   |
| Odd Bg Color              | D |
| Even Bg Color             |   |
| Items Text                |   |
| Typography 🧿              | ¥ |
| Text Margin               | % |
| Top Right Bottom Left     |   |

 $\circ$  Align – here you can set the alignment for the features.

- Space Between Items set the space value here in pixels or percents, for desktop, tablet or mobile phone.
- Items Delimiter enable or disable the items delimiter and choose the appropriate Delimiter Height and Delimiter Color.
- **Odd Bg Color** choose the odd background color for the features.
- **Even Bg Color** choose the even background color for the features.
- **Typography** make all the necessary settings of your text elements.
- **Text Margin** here you can set the margin value for each side of your text in pixels or percents, for desktop, tablet or mobile phone.

| Active item options   |   |
|-----------------------|---|
| Active Item Color     | • |
| Inactive item options |   |
| Inctive Item Color    | • |
| Line Through          |   |

- Active Item Color choose the active item color in the pricing table.
- **Inactive Item Color** choose the inactive item color in the pricing table.
- **Line Through** enable or disable line through.

| Features icons       |                     |
|----------------------|---------------------|
| Features Ite         | ems Icons           |
| Vertical Align       | <u> </u>            |
| Active               | Inactive            |
| 🖉 Select Image /     | SVG                 |
|                      | px em               |
| • •                  | Reset               |
| Box Size             | Reset               |
| Icon Box Backgroun   | d 🕒                 |
| Icon Box Shadow      | 01                  |
| Icon Box Margin      | px %<br>Bottom Left |
| Icon Box Border Styl | e<br>~              |
| Icon BoxBorder Radi  | px %<br>Bottom Left |

- Features Items Icons enable or disable icons for features items. You can pick one of the available variants for Vertical Align, choose Active or Inactive item and Select image for icon.
- Size change the size for the icon in pixels or percents, for desktop, tablet or mobile phone.
- Box Size here you can set the size of the icon box in pixels and check its look on different screen types.
- **Icon Box Background** choose the background color for the icon.
- Icon Box Shadow enable or disable the box shadow.
- Icon Box Margin here you can set the margin value for each side of the icon in pixels or percents, for desktop, tablet or mobile phone.
- Icon Box Border Style —choose one of the five border styles. Set the Border Color, Border Width and Border Radius for each side of your footer block in pixels or percents, for desktop, tablet or mobile phone.

Item 1 Content

| Text                  |  |
|-----------------------|--|
| Feature #1            |  |
| Writing text to enter |  |

- **Text** fill the field with the necessary text for the first item in pricing table.
- Active Feature enable active or inactive features.

.

| Features Block Styling | ^      |
|------------------------|--------|
| Background Color       | •      |
| Border Style           |        |
| None                   | ~      |
| Border Radius          |        |
|                        | px %   |
| Top Right Botton       | m Left |
| Box Shadow             | 5 4    |
| Block Padding          |        |
|                        | px %   |
| Top Right Botto        | m Left |
| Block Margin           |        |
|                        | px %   |
| Top Right Botto        | m Left |

- **Background Color** choose the background color for the features block.
- Border Style choose one of the five border styles. Set the Border Color, Border Width and Border Radius for each side of your footer block in pixels or percents, for desktop, tablet or mobile phone.
- **Box Shadow** enable or disable the box shadow.
- **Block Padding** —here you can set the padding value for each side of the features block in pixels or percents, for desktop, tablet or mobile phone.
- Block Margin here you can set the padding value for each side of the features block in pixels or percents, for desktop, tablet or mobile phone.

# Actions Block Actions Content

| Actions Content             | ^                 |
|-----------------------------|-------------------|
| Buttons Size                |                   |
| Default                     | ~                 |
| Align                       | = = =             |
| Button 1                    | Button 2          |
| Enable Butt                 | on #1             |
| Button 1 text               |                   |
| button 1                    |                   |
| Link<br>Paste URL or type t | o search          |
| Lin <mark>k T</mark> arget  |                   |
| Same Window                 | ~                 |
| Enable Butt                 | on #1 lcon<br>SVG |
| lcon Size (px)              | Reset             |
| Gap (px)                    | Reset             |
| Position                    |                   |
| Alignment                   | <u> </u>          |

- **Button Size** pick the appropriate size.
- **Align** set the alignment for the content.
- **Button text** enter the text.

- **Link** paste URL or type to search.
- **Link Target** open in the same or new window.
- Select Image/SVG upload content.
- **Icon Size (px)** set the icon size.
- **Gap (px)** set the gap value.
- **Position** select the position.
- **Alignment** set the alignment for the icon.

| Typography       | 5 4         |
|------------------|-------------|
| Color Settings   |             |
| Normal           | Hover       |
| Text Color       | •           |
| Background Color | •           |
| Border Style     |             |
| None             | ~           |
| Border Radius    | px %        |
| Box Shadow       | 2 *         |
| Padding          | px %        |
| Top Right        | Bottom Left |
| Margin           | px %        |
| Top Right        | Bottom Left |

- **Typography** set the typography properties.
- **Text Color** set the text color for normal and hover state.

- Background Color pick the appropriate background color for the block of the pricing table block.
- Border Style choose one of the five border styles. Set the Border Color,
   Border Width and Border Radius for each side of your block in pixels or percents, for desktop, tablet or mobile phone.
- **Box Shadow** enable or disable the box shadow.
- Padding here you can set the padding value for each side of the block of the pricing table block in pixels or percents, for desktop, tablet or mobile phone.
- **Margin** here you can set the margin value for each side of the block of the pricing table block in pixels or percents, for desktop, tablet or mobile phone.

Actions Block styling

| Actions Block Stylin | ng     | ^    |
|----------------------|--------|------|
| Background Color     |        | •    |
| Border Style         |        |      |
| None                 |        | ~    |
| Border Radius        |        |      |
| ⊒ . 0                |        | рх % |
|                      | Bottom | Left |
| Box Shadow           |        | ) /  |
| Block Padding        |        |      |
| ⊒                    |        | px % |
| Top Right            | Bottom | Left |
| Block Margin         | Dottom |      |
|                      |        | px % |
| Top Right            | Bottom | Left |

- Background Color pick the appropriate background color for the action block of the pricing table block.
- Border Style choose one of the five border styles. Set the Border Color, Border Width and Border Radius for each side of your action block in pixels or percents, for desktop, tablet or mobile phone.
- $\circ$  **Box Shadow** enable or disable the box shadow.
- Block Padding here you can set the padding value for each side of the action block of the pricing table block in pixels or percents, for desktop, tablet or mobile phone.
- Block Margin here you can set the margin value for each side of the action block of the pricing table block in pixels or percents, for desktop, tablet or mobile phone.

# Footer Block Footer Content

| Footer Content                  | ^     |
|---------------------------------|-------|
| Footer content al               | ign:  |
| Align                           | = = = |
| Prefix                          | Link  |
| Footer Prefix Text              |       |
| Ente <mark>r</mark> prefix text |       |
| Prefix Text Color               | •     |
| Typography                      | 0 +   |
| Prefix gap                      | px %  |
|                                 |       |

- $\circ$  Align set the alignment for the footer content.
- **Footer Prefix Text** enter the text.
- $\circ$  **Prefix Text Color** set the footer prefix text color.
- **Typography** set the typography properties.
- Prefix gap set the prefix gap in pixels or percents, for desktop, tablet or mobile phone.

| Footer Content            | ^         |
|---------------------------|-----------|
| Footer content a          | ign:      |
| Align                     | = = =     |
| Prefix                    | Link      |
| Footer Link Text          |           |
| Enter link text           |           |
| Link<br>Paste URL or type | to search |
| Same Window               | ~         |
| Typography                | 2 +       |
| Color Settings            |           |
| Normal                    | Hover     |
| Text Color                |           |

- Footer Link Text enter the text.
- **Link** paste URL or type to search.
- **Link Target** open in the same or new window.
- **Typography** set the typography properties.
- $\circ$  Text Color set the text color for normal and hover state.

Footer Block Styling

| Footer Block Styling | ^           |
|----------------------|-------------|
| Background Color     | •           |
| Border Style         |             |
| None                 | ~           |
| Border Radius        |             |
| ⊒ 🛛 🖸                | рх %        |
| Top Right            | Bottom Left |
| Box Shadow           | 5 4         |
| Block Padding        |             |
|                      | px %        |
| Top Right            | Bottom Left |
| Block Margin         |             |
|                      | px %        |
| Top Right            | Bottom Left |

- Background Color pick the appropriate background color for the footer of the pricing table block.
- Border Style choose one of the five border styles. Set the Border Color, Border Width and Border Radius for each side of your footer block in pixels or percents, for desktop, tablet or mobile phone.
- $\circ$  **Box Shadow** enable or disable the box shadow.
- Block Padding here you can set the padding value for each side of the footer of the pricing table block in pixels or percents, for desktop, tablet or mobile phone.
Block Margin – here you can set the margin value for each side of the footer of the pricing table block in pixels or percents, for desktop, tablet or mobile phone.

### Block Background

| Block Background | ^  |
|------------------|----|
| Background Color |    |
| Border Style     |    |
| None             | ~  |
| Box Shadow       | 51 |

- Background Color pick the appropriate background color for your pricing table block.
- Border Style choose one of the five border styles. Set the Border Color, Border Width and Border Radius for each side of your block in pixels or percents, for desktop, tablet or mobile phone.
- $\circ$  **Box Shadow** enable or disable the box shadow.

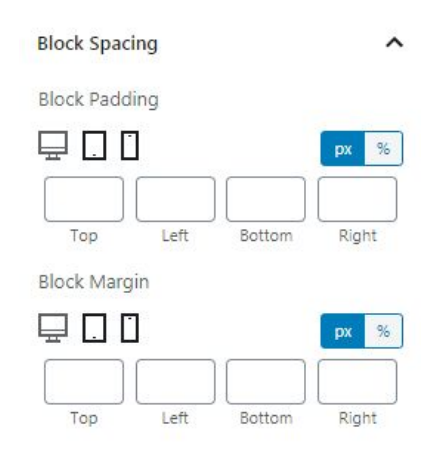

• **Block Padding** – here you can set the padding value for each side of your pricing table block in pixels or percents, for desktop, tablet or mobile phone.

#### Block Spacing

• **Block Margin** – here you can set the margin value for each side of your pricing table block in pixels or percents, for desktop, tablet or mobile phone.

Advanced

| Advanced                         | ^     |
|----------------------------------|-------|
| Additional CSS Class(es)         |       |
| Senarate multiple classes with s | naces |

- **Tag** choose where you want your block to be displayed.
- Additional CSS Class(es) here you may set extra CSS class for the block.

# 3.14. Animated box Block

In this block, you can set all the options according to **ZeGuten** animated box block.

## General settings

| ^ |
|---|
|   |
| ~ |
|   |
|   |
|   |

- Animation effect choose one of the effects.
- $\circ$  **Min Height** set the minimal height.

Style settings (both for Front and Back)

| Style Settings       | ^            |
|----------------------|--------------|
| Front                | Back         |
| General Front Settin | ngs          |
| Background Type      |              |
| None                 | ~            |
| Position Content     |              |
| Тор                  | ~            |
| Border Style         | 1            |
| None                 | ~            |
| Border Radius        | px %         |
| Top Right            | Bottom Left  |
| Padding              | <b>px</b> 96 |

- **Background Type** choose background type.
- **Position Content** select the position of your content.
- Border Style choose one of the five border styles. Set the Border Width and Border Radius for each side of your block in pixels or percents, for desktop, tablet or mobile phone.
- **Padding** set the padding for your animated box.

| Margin              | <b>px</b> 96 |
|---------------------|--------------|
| Top Right           | Bottom Left  |
| Box Shadow          | 5 F          |
| Text Field Settings |              |
| Text field #1       |              |
| Align               |              |
| Typography          | 0 F          |
| Color               | •            |
| Background Color    | •            |

- Margin here you can set the margin value for each side of the block in pixels or percents.
- $\circ$  **Box Shadow** enable or disable the box shadow.

Style settings

- Align set the alignment for each element of your block.
- **Typography** set the typography properties.
- $\circ$  **Color** set the color of your text.
- $\circ$  **Background Color** set the background color for the text area.

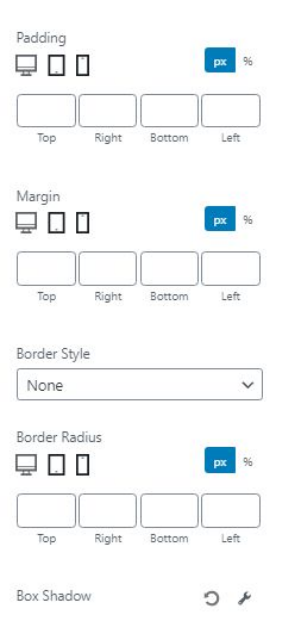

- **Padding** set the padding for your element.
- Margin here you can set the margin value for each side of the block in pixels or percents.
- Border Style choose one of the five border styles. Set the Border Width and Border Radius for each side of your block in pixels or percents, for desktop, tablet or mobile phone.
- $\circ$  **Box Shadow** enable or disable the box shadow.

Front Side Content

| Front    | Side Content                   | ^  |
|----------|--------------------------------|----|
| Ø        | Select Image / SVG             |    |
| Text fie | eld #1                         |    |
| Title    |                                |    |
| Input t  | ext for field #1               | _  |
| •        | Enable Icon                    |    |
| Text fie | eld #2                         |    |
| Flip I   | Вох                            |    |
| Input t  | ext for field #2               |    |
| Text fie | eld #3                         |    |
| Easil    | y add or remove any text on yo | ou |
| Input t  | ext for field #3               |    |
| Text fie | eld #4                         |    |
|          |                                |    |
| Input t  | text for field #4              |    |

- **Text field #1** input the text.
- $\circ$  Enable icon select the icon.
- $\circ$  Text field #2 input the text.
- Text field #3 input the text.
- **Text field #4** input the text.

Back Side Content

| Back Side Content ^                  |
|--------------------------------------|
| 🖉 Select Image / SVG                 |
| Text field #1                        |
| Back Side                            |
| Input text for field #1              |
| Enable Icon                          |
| Text field #2                        |
| Flip Box                             |
| Input text for field #2              |
| Text field #3                        |
| Easily add or remove any text on you |
| Input text for field #3              |
| Text field #4                        |
|                                      |

Input text for field #4...

- **Text field #1** input the text.
- $\circ$  Enable icon select the icon.
- Text field #2 input the text.
- Text field #3 input the text.
- $\circ$  Text field #4 input the text.

| Button 1              | Button 2 |
|-----------------------|----------|
| Text                  |          |
| Learn More #1         |          |
| Writing text to enter |          |
| Link                  |          |
| #                     |          |
| Link Target           |          |
| Same Window           | ~        |
| lcon                  |          |
| select icon           | •        |

- $\circ$  **Text** input the text.
- $\circ$  **Link** input the link.
- $\circ$  Link Target select the target.
- Icon Select icon.

Advanced

| Advanced                               | ^ |
|----------------------------------------|---|
| Additional CSS Class(es)               |   |
| Separate multiple classes with spaces. |   |

- $\circ$  **Tag** choose where you want your block to be displayed.
- Additional CSS Class(es) here you may set extra CSS class for the block.

## **Changelog**

In this block, you can view the latest updates for **ZeGuten** plugin.

1.0.7 [April 15, 2020]
Added:

Animated box block

1.0.6 [April 3, 2020]
Fixed:

improved compatibility for WordPress 5.4.

1.0.5 [March 26, 2020] Added: - Pricing Table block

1.0.4 [March 11, 2020]

Added:

- Carousel block

1.0.3 [February 18, 2020]

Fixed:

- Icon List block;

- Blurbs block.

Added:

- an ability to change Countdown Timer label;

- carousel layouts for block Posts.

1.0.2 [February 14, 2020]

Fixed:

- icon list front-end;

- media library;

- columns gap;

- image comparison front-end.

1.0.1 [February 13, 2020]

Added:

- background options for columns. Fixed:

- section block options.

1.0.0 [January 24, 2020]

Released:

- initial version.